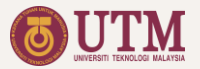

# **CODES** User Manual

Musa Mohd Mokji, Rashidah Arsat, Lim Cheng Siong, Suhana Mohamed Sultan, Zulkarnain Ahmad Noorden

School of Electrical Engineering, Faculty of Engineering, Universiti Teknologi Malaysia, 81310 UTM Johor Bahru, Johor, Malaysia

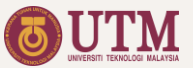

#### Content

| Int<br>iCC<br>Ma<br>File<br>Bas<br>Bas       | roduction<br>DES Google Tools Integration<br>naging Google Accounts<br>Ownership and Permission<br>naging the Google Drive Folder<br>sic Google Sheets Layout<br>sic Google Docs Layout | <u>3</u><br>4<br>5<br>6<br>7                |
|----------------------------------------------|----------------------------------------------------------------------------------------------------|---------------------------------------------|
| 01                                           | . Facilitator Files                                                                                                    |                                             |
| 1.<br>2.<br>3.<br>4.<br>5.<br>6.<br>7.<br>8. | Accessing the file<br>Weekly Forms<br>Seminar Presentation Form<br>Peer Review<br>Group and Assessment Schedule<br>Saving the Marks<br>Overall Marks<br>Facilitator File Sheets List    | 9<br>10<br>11<br>12<br>13<br>14<br>15<br>16 |
| 02                                           | Lead Coordinator File                                                                                                    |                                             |
| 1.<br>2.<br>3.                               | Quick Guide<br>Creating Lead Coordinator File<br>Google Forms Linked to the                                                                                                    | <u>18</u><br>19                             |
| 4.<br>5.<br>6.                               | Lead Coordinator File<br>Setting the PLO<br>Linking to Coordinator Files<br>Grouping the Students                                                                                       | <u>20</u><br>21<br>22<br>23                 |

| 7.                                                   | Preparing CASR                                                                                                    | 26                                     |
|------------------------------------------------------|----------------------------------------------------------------------------------------------------|----------------------------------------|
| 8.                                                   | Grades and PLO Score                                                                                                    | 27                                     |
| 9.                                                   | The Dashboard                                                                                                    | 28                                     |
| 10.                                                  | Lead Coordinator File Sheets List                                                                                                    | 29                                     |
| <b>0</b> 3<br>1.<br>2.<br>3.<br>4.<br>5.<br>6.<br>7. | Coordinator File<br>Quick Guide<br>Creating Coordinator Files<br>Linking to Lead Coordinator File<br>Assigning Facilitators<br>Preparing Seminar Presentation<br>Schedule<br>The Dashboard<br>Coordinator File Sheets List | 31<br>32<br>33<br>34<br>35<br>35<br>40 |

#### 04. Student's Progressive Report

- 1. Accessing the Reports
- 2. Minutes of Meeting
- 3. Individual Report
- 4. Gantt Chart
- 5. Bill of Materials
- 6. Report Submission and Feedback

#### Appendix

A. Data Flow

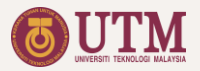

#### Introduction

Integrated Capstone Online Data Entry System (**iCODES**) is an online management system designed to manage Capstone Project, for student grouping, assessment, monitoring and reporting. Since it is a live system, and come with an interactive dashboard, monitoring the assessment process become seamless.

With iCODES, the scheduling & student grouping are performed automatically while the assessment & feedback are carried-out online, enabling centralized and systematic monitoring and management processes.

iCODES main architecture is the seamless live integration of the following 3 main Google Sheets files:

- 1. Lead Coordinator File
- 2. Coordinator File
- 3. Facilitator File

This manual is a guide on how to use and setup the above Google Sheets files.

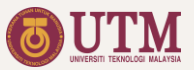

#### iCODES Google Tools Integration

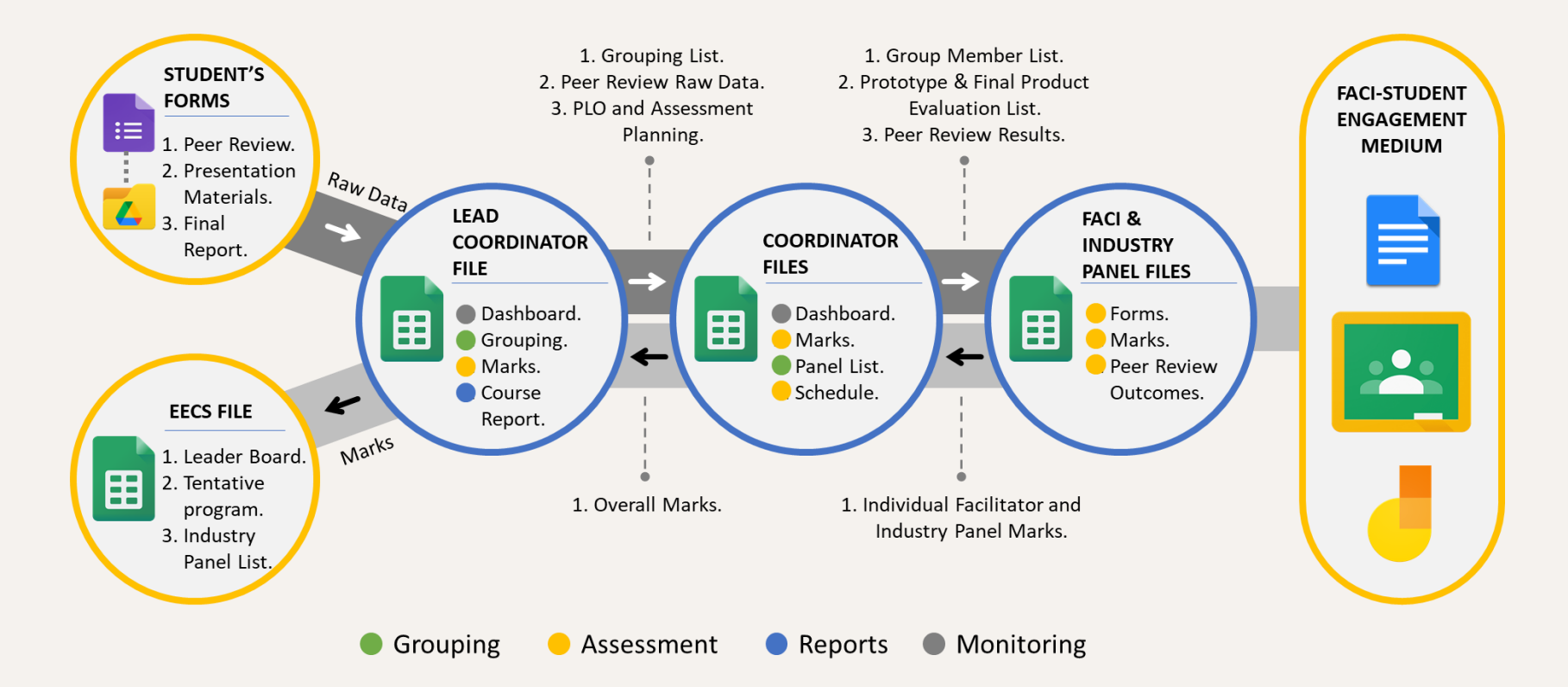

-

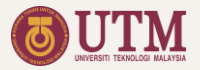

#### Managing Google Accounts

iCODES involve admin, coordinators, facilitators, industry panel and students as the users with different Google accounts. Below is how the status of these users for the iCODES files should be set.

| N<br>o | File                     | Admin                                           | Coordinator | Facilitator /<br>Industry Panel | Student |
|--------|--------------------------|-------------------------------------------------|-------------|---------------------------------|---------|
| 1      | Master Files             | Owner                                           | -           | -                               | -       |
| 2      | Lead Coordinator<br>file | Owner                                           | Editor      | -                               | -       |
| 3      | Coordinator File         | Editor with permission to edit protected sheets | Owner       | -                               | -       |
| 4      | Facilitator file         | Editor with permission to edit protected sheets | Owner       | Editor                          | -       |
| 5      | Google Forms             | Owner                                           | Editor      | -                               | -       |
| 6      | Student Activity<br>Form | Owner                                           | Editor      | Editor                          | Editor  |

#### Table 2: Users Status

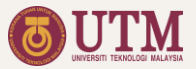

### **File Ownership and Permission**

When other than the owner copied a file (especially the coordinators):

- The ownership of the file will be changed to the one who copied. The original owner status is changed to editor.
- 2. The permission to edit protected sheets will be given only to the one who copied. The original owner will have the permission only to view the protected sheets.
- 3. To keep the original permission to edit the protected sheets, the file must be copied from within the Google Sheets apps by selecting the option 'Share it to the same people'.

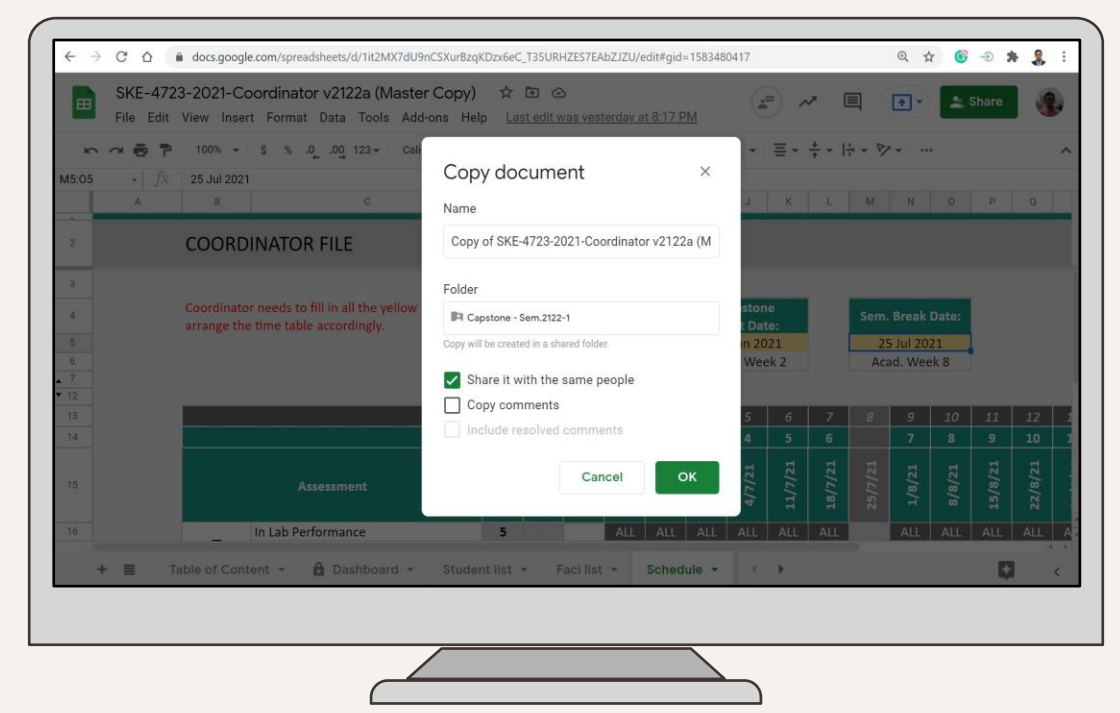

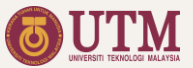

## Basic Google Sheets Layout

- 1. Filename
- 2. File URL
- 3. Save Status
- 4. User
- 5. Sheets navigation
- 6. Sheets

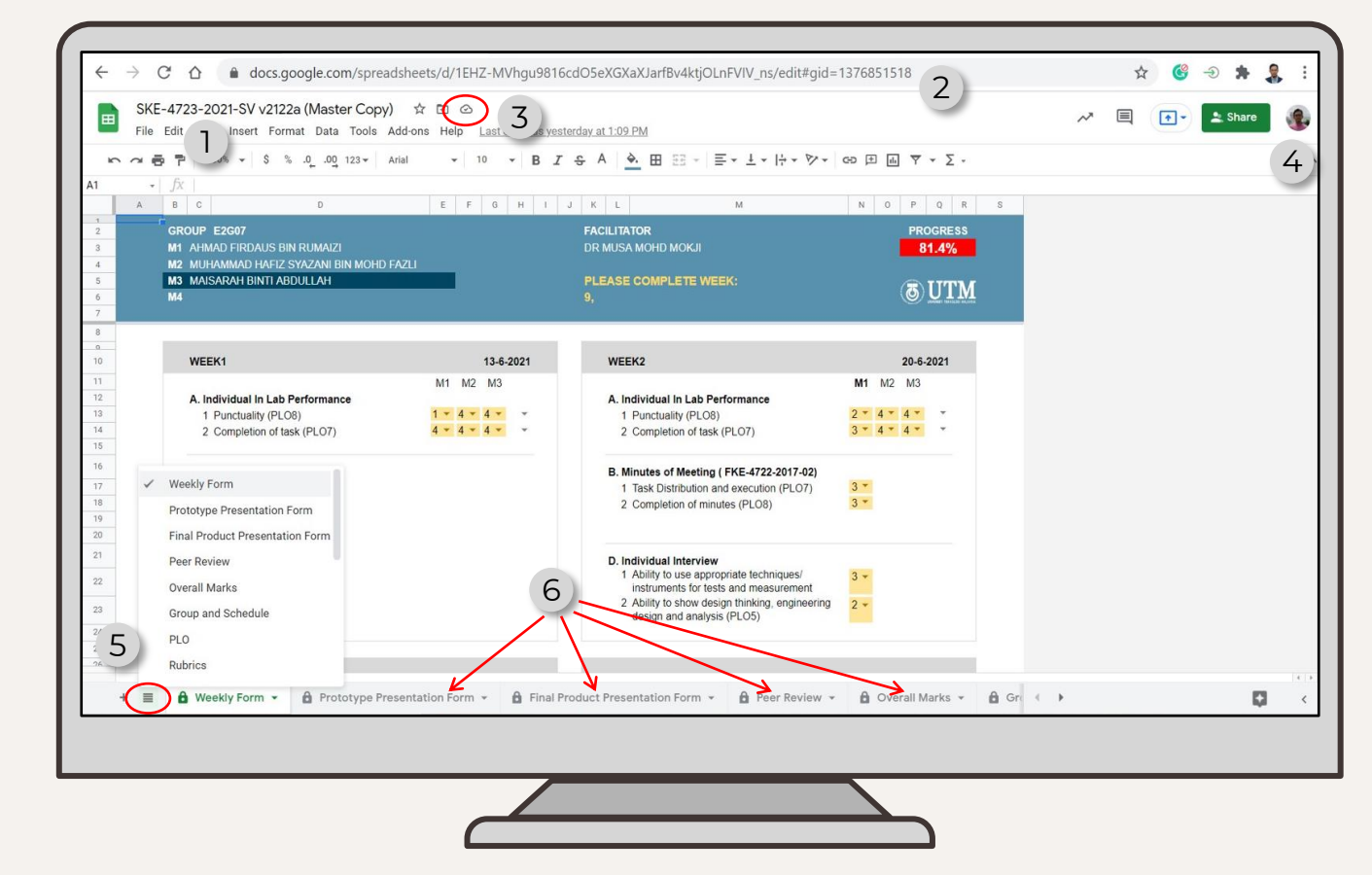

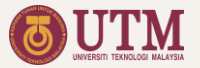

## **01** Facilitator File

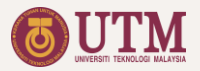

#### Accessing the Facilitator File

- Facilitator files created by the coordinator will be shared to the facilitator using the @utm.my email (or other Gmail account given to the coordinator).
- To access the facilitator file, click the link given by the coordinator, or search the file in the shared folder of your Google Drive.
- When opening the file, make sure the web browser is login with the same Google account use in sharing the file.
- Once successful accessing the file, the following tab can be found:
  - 1. Weekly forms
  - 2. Conceptual presentation form
  - 3. Final product presentation form
  - 4. Peer Review
  - 5. CAPSTONE Group and Schedule
  - 6. Marks Summary

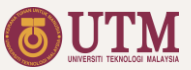

#### Weekly Forms

- 1. Table with the dark blue header is the current assessment week
- 2. Highlighted student name is the student to be individually assessed for the current week.
- 3. Yellow boxes is the dropdown marks.
- 4. Assessment progress.

\*Fill in the yellow boxes only.

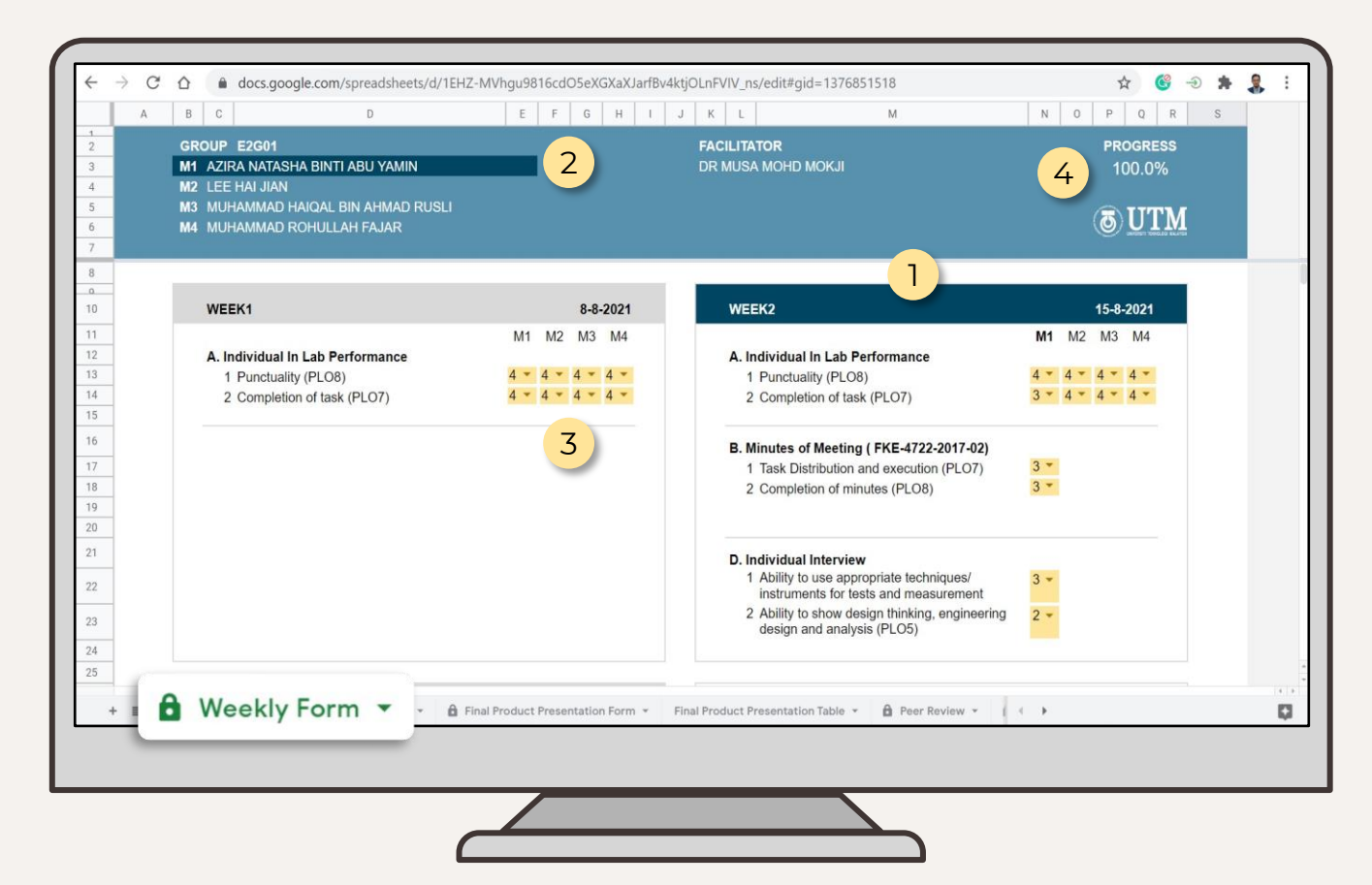

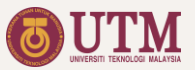

## Seminar Presentation Form

- 1. Project Information
- 2. Marks.
- 3. Comments
- 4. Total Marks

By scrolling down the page, the following items can be found:

- 5. Presentation marks for the supervised group.
- 6. Assessment rubric

\* Fill in the yellow boxes only.

| ron all | fx |                                                    | · · · · · · · · · · · · · · · · · · ·                                                                                                    |                                                                                                    | 1210-1                                                                                                    | m m   = 1 - 11 - 7 - 7 |     | 2 |   |   |
|---------|----|----------------------------------------------------|----------------------------------------------------------------------------------------------------|----------------------------------------------------------------------------------------------------|----------------------------------------------------------------------------------------------------|------------------------|-----|---|---|---|
| A       | В  | C                                                  | D                                                                                                    | E                                                                                                    | F                                                                                                    | G                      | н   | 1 | J | Γ |
| Г       |    |                                                    |                                                                                                    |                                                                                                    |                                                                                                    |                        |     |   |   |   |
| -       |    |                                                    |                                                                                                    |                                                                                                    |                                                                                                    |                        |     |   |   |   |
|         |    |                                                    |                                                                                                    |                                                                                                    |                                                                                                    |                        |     |   |   |   |
|         |    |                                                    |                                                                                                    |                                                                                                    | GROUP                                                                                                    |                        |     |   |   |   |
|         | No | Criteria                                           | E2G03                                                                                                    | E2G05                                                                                                    | E2G07                                                                                                    |                        |     |   |   |   |
|         |    | Project type                                       | New                                                                                                    | New                                                                                                    | New                                                                                                    |                        |     |   |   |   |
|         |    | Number of member                                   | 4                                                                                                    | 4                                                                                                    | 4                                                                                                    |                        |     |   |   |   |
|         |    | Expected project cost                              | 300                                                                                                    | Rm89.0                                                                                                    | 100                                                                                                    |                        |     |   |   |   |
|         |    | Collaborator/Sponsor                               |                                                                                                    |                                                                                                    |                                                                                                    |                        |     |   |   |   |
|         | 1  | Fulfilling collaborator/end-user needs             | 3 *                                                                                                    | 4 -                                                                                                    | 3                                                                                                    |                        |     |   |   |   |
|         | 2  | Innovativeness                                     | 2 -                                                                                                    | 2 -                                                                                                    | 2 .                                                                                                    | -                      | -   |   |   |   |
|         | 3  | Quality of work                                    | 2 👻                                                                                                    | 2 •                                                                                                    | 3 .                                                                                                    |                        | 2 . |   |   |   |
|         | 4  | Fulfilling the social, technology, economy,        | 3                                                                                                    | 3 .                                                                                                    |                                                                                                    |                        | 4   |   |   |   |
|         | -  | environment and political impacts (STEEP) analysis | 5                                                                                                    | 5                                                                                                    | 5                                                                                                    |                        | -   |   |   |   |
| _       | 5  | Demonstration                                      | 3 •                                                                                                    | 3 🗸                                                                                                    | 3 •                                                                                                    | · ·                    |     | < |   |   |
|         |    | Evaluator's comments/suggestions                   | of the shop having the<br>copy of the IC. 2) The<br>processing flow of the<br>system is not clear. 3)<br>Raspberry can be used as<br>the edge processing unit<br>and pass the data to the<br>shop local network, if the<br>data is only to be keep by<br>the shop owner. | (i) me glob 5 mear. Might<br>be better to choose the<br>other method such as<br>wristband. 2) Make sure<br>that the max30100 sensor<br>can read the data<br>properly. | () In organization<br>designed to be waterproof<br>2) NodeMCU can be used<br>to reduce the size of the<br>device. | f.<br>1                | 3   |   |   |   |
|         |    | TOTAL MARKS (20 Marks)                             | 13                                                                                                    | 14                                                                                                    | 14                                                                                                    |                        |     |   |   |   |
|         |    | FINAL MARKS (10%)                                  | (6.50%)                                                                                                    | (7.00%)                                                                                                    | (7.00%)                                                                                                    |                        | 4   |   |   |   |

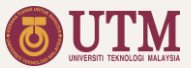

#### **Peer Review**

Peer Review sheet show the peer review results and comments of the students towards their team member.

Facilitator can use the three progressive peer review results to supervise the group.

The peer review results will be updated immediately once students completed their review.

|          | C          | D                                                               | E                                                 | F                                                                                                    | G                                      |
|----------|------------|-----------------------------------------------------------------|---------------------------------------------------|----------------------------------------------------------------------------------------------------|----------------------------------------|
| Peer Re  | view       |                                                                 |                                                   |                                                                                                    | E2G0                                   |
|          |            |                                                                 |                                                   |                                                                                                    |                                        |
| 2nd Peer | Review     |                                                                 |                                                   |                                                                                                    |                                        |
| Member   | Marks      | M1                                                              | Self Reflection and Con                           | nments from Team Members                                                                             | M4                                     |
| M1       | 9.72       | M1 able to workk together and finish the task given             | Great                                             | Able to cooperate and complete the task assigned.                                                    | quiet but resourceful                  |
| M2       | 10.00      | M2 did a their task very well, able to finsih<br>the job given. | Great                                             | Able to solve the problem and complete the tasks.                                                    | Cooperate with others most of the time |
| M3       | 10.00      | M3 able to finish their task and inform to the<br>group         | Great work                                        | Always have discussion with members about<br>the tasks and guide the members.                        | Perform well in group                  |
| M4       | 9.79       | M4 able to complete the task given                              | Great                                             | Good in contributing ideas for every part of<br>project and help to solve the issues<br>encountered. | have nothing to comment on myself      |
| Member   | Marks      | M1                                                              | Self Reflection and Con<br>M2                     | M3                                                                                                   | M4                                     |
| Member   | Marks      | M1                                                              | M2<br>Great Job! Surely we will get A+ for        | M3                                                                                                   | M4                                     |
| WIT      | 9.91       | wunammad Konulan Pajar                                          | CAPSTONE!                                         | Anways assist in misning every task on time                                                          | good performance                       |
| M2       | 10.00      | Siti Zulaikha Binti Mohamed                                     | CAPSTONE!                                         | A good team member to work with                                                                      | good performance                       |
| M3       | 10.00      | Choe Yhou Song                                                  | Great Job! Surely we will get A+ for<br>CAPSTONE! | This project teach me a lot in managing the<br>task and work together with the team                  | good performance                       |
| M4       | 9.91       | Hariz Salfuddin Bin Kamarudin                                   | Great Job! Surely we will get A+ for<br>CAPSTONE! | Able to complete the assigned task nicely                                                            | good performance                       |
|          |            |                                                                 |                                                   |                                                                                                    |                                        |
|          |            |                                                                 |                                                   |                                                                                                    |                                        |
|          |            |                                                                 | 0                                                 |                                                                                                    |                                        |
|          |            | A                                                               | Presentar D Peer Rev                              | VIEW 🔻 ks 👻 🔒 Group and p                                                                            | < >                                    |
| E & Wee  | kly Form 👻 | Presentation Form                                               | _                                                 |                                                                                                    |                                        |
| I 🔒 Wee  | kly Form 👻 | Presentation Form * Pinal Product                               |                                                   |                                                                                                    |                                        |

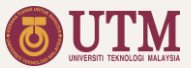

## Group and Assessment Schedule

This sheet has the information on the groups and the weekly assessment schedule.

Only coordinator is allowed to edit this sheet.

| Searc | ch the menus ( | (Alt+/) ⊯                         | 2       | ē 1     | r'      | 100%      | •      | \$   | % .0 <sub>+</sub> | .00      | 123 -  | Def    | ault (Ari | <b>.</b> | 11      | • B     | I     | A       |                 | <b>H</b> E3 | × 1    | F + 4    | -  ÷    | - 17 -   | - GĐ     | æ. | <u>ь</u> 7 |
|-------|----------------|-----------------------------------|---------|---------|---------|-----------|--------|------|-------------------|----------|--------|--------|-----------|----------|---------|---------|-------|---------|-----------------|-------------|--------|----------|---------|----------|----------|----|------------|
| A     | В              | C                                 |         |         |         |           | D      | E    | F                 |          | G      | н      | 1         | J        | K       | L       | М     | N       | 0               | Р           | Q      | R        | S       | т        | U        | 1  | /          |
|       | Coordina       | ator will fill in the yellow box. |         |         |         |           |        |      |                   |          |        |        |           |          |         |         |       |         |                 |             |        |          |         |          |          |    |            |
|       | Item           | Details                           |         |         |         |           |        |      | Acade             | emic     |        |        | (         | Capstor  | ne      |         | Sem   | Break   | Date:           |             |        |          |         |          |          |    |            |
|       | Item           | Detuns                            |         |         |         |           |        | V    | Veek 1            | Date     |        |        | S         | tart Da  | te:     |         | Juli  | . Dreak | Dute.           |             |        |          |         |          |          |    |            |
|       | Facilitat      | OF DR MUSA MOHD MORI              |         |         |         |           |        |      | 1 Aug             | 2021     |        |        | 8         | Aug 20   | 121     |         | 19    | Sep 20  | JZ1<br>(== + 0) |             |        |          |         |          |          |    |            |
|       | Gro            | E2G01                             |         |         |         | -         |        |      |                   |          |        |        | (Acau     | emic v   | veek 2) |         | (ACad | emic w  | reek a)         |             |        |          |         |          |          |    |            |
|       | 1              | ΔΖΙΒΔ ΝΔΤΔ SHΔ ΒΙΝΤΙ ΔΡ           | ΙΥΔΝ    | IIN     |         |           |        |      |                   |          |        |        |           |          |         |         |       |         |                 |             |        |          |         |          |          |    |            |
|       | 2              | LEE HALLIAN                       | 5 17 11 |         |         |           |        |      |                   |          |        |        |           |          |         |         |       |         |                 |             |        |          |         |          |          |    |            |
|       | 3              | MUHAMMAD HAIOAL BI                | AHN     | AD RU   | JSLI    |           |        |      |                   |          |        |        |           |          |         |         |       |         |                 |             |        |          |         |          |          |    |            |
|       | 4              | MUHAMMAD ROHULLAH                 | FAJA    | 3       |         |           |        |      |                   |          |        |        |           |          |         |         |       |         |                 |             |        |          |         |          |          |    |            |
|       |                |                                   |         |         |         |           |        |      |                   |          |        |        |           |          |         |         |       |         |                 |             |        |          |         |          |          |    |            |
|       |                |                                   | _       | _       | _       |           |        |      |                   |          |        | 2      |           |          | 6       | -       | 0     | 0       | 10              |             | 13     | 12       |         | 45       | 10       |    |            |
|       |                |                                   |         |         |         | ACCO      | emic   | week |                   |          | 2      | 3      | 4         | 5        | 6       | 6       | 8     | 9       | 10              | 11          | 12     | 13       | 14      | 15       | 16       |    |            |
|       |                |                                   |         |         | L       | APST      | UNE    | Veek |                   |          |        | -      | 3         | 4        |         | •       | _     |         | •               | 9           | -10    |          | 12      | 13       | 14       |    |            |
|       |                |                                   |         |         |         |           |        |      | 3                 |          | 21     | 2      | /2        | 51       | /21     | 21      | 2     | 2       | 2               | 0/2         | 2      | 0/2      | 0/2     | /21      | 12       |    |            |
|       |                | Assessment                        |         |         |         |           | Ind.   | Grp  | '   <u>«</u>      | <u> </u> |        | 5/8    | 2/8       | 8/6      | 6/9     | 5/3     | 6/6   | 6/9     | 19              | 1           | 17     |          | 15      | 11/      | 1        |    |            |
|       |                |                                   |         |         |         |           |        |      |                   |          |        | -      | ~         | ~        |         |         | -     | ~       | m               | F           | H      | Ñ        | m       | -        | - A      |    |            |
|       |                | In Lab Performance                |         |         |         |           | 5      |      |                   | 1        | ALL    | ALL    | ALL       | ALL      | ALL     | ALL     |       | ALL     | ALL             | ALL         | ALL    | ALL      | ALL     | ALL      | _        |    |            |
|       | to divide a    | Minute of meeting                 |         |         |         |           | 15     |      |                   |          |        | MI     | M2        |          | -       | M4      |       | M1      | M2              | -           | M3     | M4       | -       |          |          |    |            |
|       | Individu       | al Individual Interview           |         |         |         |           | 5      |      |                   |          |        | MIT    | M2        | M3       |         | M4      |       | M1      | M2              |             | M3     | M4       |         |          |          |    |            |
|       |                | Individual report                 |         |         |         |           | 15     |      |                   |          |        |        |           |          | ALL     |         |       |         |                 | ALL         | -      |          |         | ALL      |          |    |            |
|       |                | Peer review                       |         |         |         |           | 10     |      |                   |          |        |        |           |          | ALL     |         |       |         |                 | ALL         |        |          |         | ALL      | _        |    |            |
|       |                | Conceptual prototype ev           | iuatic  | n       |         |           |        | 10   |                   |          |        |        |           |          | G       |         |       |         |                 |             |        |          |         | -        |          |    |            |
|       | Group          | Final product evaluation          |         |         |         |           |        | 10   |                   |          |        |        |           |          |         |         |       |         |                 |             |        |          |         | G        | C        |    |            |
|       |                | Total marks                       | n       |         |         | -         | 10     | 30   |                   |          | 1 3.8% | 9.27%  | 9.65%     | 10.04%   | 28.76%  | 20 1/1% |       | 41.03%  | 11 119          | 50 139      | 50 519 | 6 50 909 | 6 51 28 | % 70.009 | 4 100 00 | 24 |            |
|       |                | Iotal marks :                     |         |         |         |           | 10     | 0%   |                   |          | 1.30%  | 9.2176 | 9.05%     | 10.04%   | 20.70%  | 29,14%  |       | 41.03%  | 41.41%          | 5 50.137    | 50.517 | 6 50,90  | % 51.20 | % /0.007 | 6 100.00 | 70 |            |
|       | ALL            | Individual Assessment to          | all me  | mhers   |         |           |        |      |                   |          |        |        |           |          |         |         |       |         |                 |             |        |          |         |          |          |    |            |
|       | M#             | Individual Assessment to          | a spe   | cific m | embe    | er        |        |      |                   |          |        |        |           |          |         |         |       |         |                 |             |        |          |         |          |          |    |            |
|       | G              | Group Assessment                  |         |         |         |           |        |      |                   |          |        |        |           |          |         |         |       |         |                 |             |        |          |         |          |          |    |            |
|       |                |                                   |         |         |         |           |        |      |                   |          |        |        |           |          |         |         |       |         |                 |             |        |          |         |          |          |    |            |
|       |                |                                   |         |         |         |           |        |      |                   |          |        |        |           |          |         |         |       |         |                 |             |        |          |         |          |          |    |            |
|       | - 0.           |                                   |         |         |         | Desire da |        |      |                   | Table    | 20000  |        | D         |          |         | 0 0     | 4     | G       | FOU             |             | nd     | C-       | had     | Jula     |          |    |            |
| ÷     |                | inal Product Presentation P       | orm •   |         | Final I | Produ     | ICT PI | esen | tation            | Table    | - ×    |        | Peer R    | eview    | ¥       |         | •     | G       | rou             | p a         | na     | 30       | nec     | luie     |          |    |            |
|       |                |                                   |         |         |         |           |        |      |                   |          |        |        |           |          |         |         |       |         |                 |             |        |          |         |          |          |    |            |
|       |                |                                   |         |         |         |           |        |      |                   |          |        |        |           |          |         |         |       |         |                 |             |        |          |         |          |          |    |            |
|       |                |                                   |         |         |         |           |        |      |                   |          |        |        |           |          |         |         |       |         |                 |             |        |          |         |          |          |    |            |
|       |                |                                   |         |         |         |           |        |      |                   |          |        |        |           |          |         |         |       |         |                 |             |        |          |         |          |          |    |            |

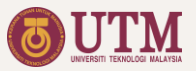

#### Saving the Marks

The marks will be automatically saved to Google drive when connected to the internet, or saved to the device when not connected to the internet (need to enable offline mode).

In order the marks to reach the coordinator, connect to the internet and make sure the save status is

Saved to Drive

No other marks submission process is needed.

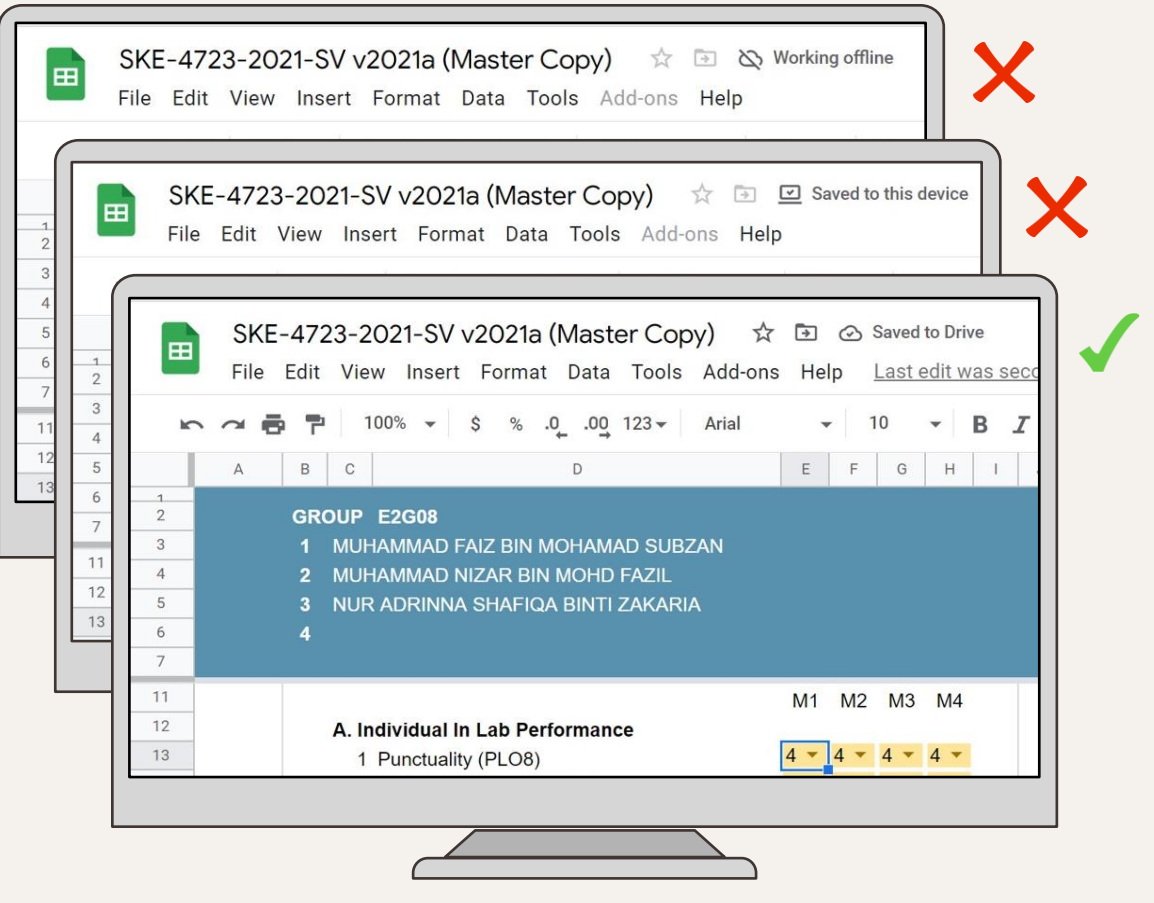

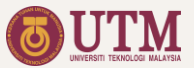

#### **Overall Marks**

Marks summary sheet shows a live update of the students marks under the facilitator supervision.

Marks of every assessment, total marks, grade and PLO achievement can be found in this sheet.

| A   | в                                                             | D                              | E                                         | F                      | G                  | н |
|-----|---------------------------------------------------------------|--------------------------------|-------------------------------------------|------------------------|--------------------|---|
|     |                                                               |                                |                                           |                        |                    |   |
|     |                                                               |                                |                                           | GROUP                  | FACILITATOR        |   |
|     |                                                               |                                |                                           | E2G07                  | DR MUSA MOHD MOKJI |   |
|     |                                                               |                                |                                           |                        |                    |   |
|     |                                                               |                                |                                           |                        | M4                 |   |
|     |                                                               | ARIVIAD FINDAUS BIN ROMAIZI    | MOHAMIMAD BARIZ STAZANI BIN<br>MOHD FAZLI | MAGARAR BINTI ABDULLAR |                    |   |
|     | A. Individual In-Lab Performance                              |                                |                                           |                        |                    |   |
|     | PLO8 Punctuality                                              | 50                             | 52                                        | 52                     | 49                 |   |
|     | PLO7 Completion of Tasks                                      | 48                             | 51                                        | 51                     | 42                 |   |
|     | Total Marks =                                                 | 104 98                         | 103                                       | 103                    | 91                 |   |
|     | Percentage =                                                  | 5% 4.71                        | 4.95                                      | 4.95                   | 4.38               |   |
|     |                                                               |                                |                                           |                        |                    |   |
|     | B. Minutes of Meeting                                         |                                |                                           |                        |                    |   |
|     | PLO7 Task Distribution                                        | 7                              | 7                                         | 8                      | 7                  |   |
|     | PLO8 Completion of Minutes                                    | 6                              | 7                                         | 8                      | 7                  |   |
|     | PLO12 Finance Management                                      | 1                              | 4                                         | 4                      | 2                  |   |
|     | Total Marks =                                                 | 20 14                          | 18                                        | 20                     | 16                 |   |
|     | Percentage = .                                                | 15% 10.50                      | 13.50                                     | 15.00                  | 12.00              |   |
|     | C Individual Papart                                           |                                |                                           |                        |                    |   |
|     | Utilization of appropriate                                    |                                |                                           |                        |                    |   |
|     | PLO4 techniques/skills/ modern<br>engineering software/ tools | 11                             | 12                                        | 12                     | 5                  |   |
|     | PLO5 Design thinking                                          | 10                             | 11                                        | 12                     | 6                  |   |
|     | PLO5 Engineering design and analysis                          | 9                              | 11                                        | 11                     | 5                  |   |
|     | PLO7 Task Progress/ Completion                                | 11                             | 12                                        | 12                     | 6                  |   |
|     | Total Marks =                                                 | 48 41                          | 46                                        | 47                     | 22                 |   |
|     | Percentage = 1                                                | 15% 12.8125                    | 14.375                                    | 14.6875                | 6.875              |   |
|     | D. Interview                                                  |                                |                                           |                        |                    |   |
|     | Ability to use appropriate                                    |                                |                                           |                        |                    |   |
|     | PLO4 techniques/instruments for test                          | s 6                            | •                                         | -                      | 8                  |   |
| + = | A Final Product Presentation Form                             | Final Product Presentation Tab |                                           | erall Marks            | ichedule ★ 4 →     |   |
| -   |                                                               |                                |                                           | or all marks           |                    |   |
|     |                                                               |                                |                                           |                        |                    |   |
|     |                                                               |                                |                                           |                        |                    |   |
|     |                                                               |                                |                                           |                        |                    |   |

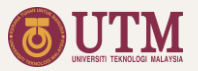

#### **Facilitator File Sheets List**

- 1. Weekly Forms
- 2. Prototype Presentation Form
- 3. Final Product Presentation Form
- 4. Peer Reviews
- 5. Overall Marks
- 6. Group and Schedule
- 7. PLO
- 8. Assessment Rubric

#### **Hidden From the Facilitator View**

- 9. Facilitator List
- 10. Student List
- 11. Coordinator File Link
- 12. Prototype Presentation table
- 13. Final Product Presentation Table

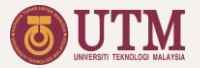

## 02 Lead Coordinator File

7 –

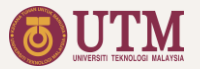

## Lead Coordinator File Quick Guide

#### **Link Coordinator Files**

Set the url of the 4 coordinator files

## **Prepare Report**

Write feedback, and print report and individual PLO

$$01 - 02 - 03 - 04$$

#### **Create File**

Duplicate file, delete previous data, and set PLO

#### **Group the Student**

Assign students to division and grouping

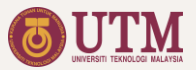

## Creating the Lead Coordinator File

STEP 1:

To create a new Lead Coordinator File, right click the master file and choose 'make a copy'.

Make a copy of the master file will also duplicate all the Google Forms linked to the master file (works for the owner of the files only. In this case the admin).

STEP 2: Rename all the new created files accordingly.

| 🛆 Drive                        | Q    | Search in Drive                                                     |             | ¢۶ :::        | OUTM  | 2  |
|--------------------------------|------|---------------------------------------------------------------------|-------------|---------------|-------|----|
| - New                          | My [ | Drive > 02.MAKMAL > Capstone - Sem.2122-1 -                         | ,           | E             | ⊞ (i) | 31 |
|                                | Name | $\uparrow$                                                          | Owner       | Last modified |       |    |
| he new created<br>Google forms |      | Copy of Copy of Capstone Final Product Presentation Materials Subm. | me          | 2:02 PM       |       |    |
| Shared drives                  |      | Copy of Copy of Capstone Final Report Submission Form               | me          | 2:02 PM       |       |    |
| Shared with me                 |      | Copy of Copy of Capstone Peer Review 2 Form                         | me          | 2:02 PM       |       | +  |
| C Recent                       |      | Copy of Copy of Capstone Peer Review 3 Form                         | me          | 2:02 PM       |       |    |
| ☆ Starred                      |      | Copy of Copy of CAPSTONE PROJECT: Conceptual Design Evaluation      | me          | 2:02 PM       |       |    |
| The new                        |      | Copy of Copy of CAPSTONE PROJECT: Final Product Evaluation Form     | me          | 2:02 PM       |       |    |
| created file                   |      | Copy of FKE-4723-2021-Capstone Lead Coordinator v2021a              | me          | 2:02 PM       |       |    |
| 65.83 GB used                  | ŧ    | FKE-4723-2021-Capstone Lead Coordinator v2021a                      | Master File | 0 PM          |       | >  |
|                                |      |                                                                     |             |               |       |    |

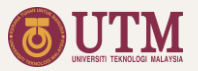

#### **Google Forms Linked to the Lead Coordinator File**

• iCODES has the following Google Forms linked to the Lead Coordinator File:

| No | Google Forms Title                              | Sheet Name in the Lead Coordinator File |
|----|-------------------------------------------------|-----------------------------------------|
| 1  | Peer Review 1, 2 and 3.                         | Peer Review # Form Responses            |
| 2  | Conceptual Prototype Presentation Information   | CP Form Responses                       |
| 3  | Final Product Presentation Information          | FP Form Responses                       |
| 4  | Final Product Presentation Materials Submission | FP Materials Form Responses             |
| 5  | Final Report Submission                         | FR Form Responses                       |

#### Table 2: Google Forms

- The new created Google Forms must be updated with the new students list.
- All data (if available) in the sheets listed in Table 2 above must be deleted after the new Lead Coordinator File is created.

20 -

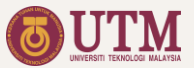

## Setting the Program Learning Outcomes (PLO)

#### UPDATE PLO

Update the PLO if needed.

The PLO will be automatically exported to facilitator and coordinator files. Thus, do not update the PLO in the facilitator and coordinator files.

|     | 1.0     | =                                                                                                    |           | a. j. s   |                                                                                    | bordun (runa - | i na sel a |              | <u> </u>     |        | . 1  |        |
|-----|---------|----------------------------------------------------------------------------------------------------|-----------|-----------|------------------------------------------------------------------------------------|----------------|------------|--------------|--------------|--------|------|--------|
| ٨   | * JX    | =true                                                                                                    | D         | F         | Ē                                                                                  | G              | н          | 1            |              | ĸ      | 1    | м      |
|     | 5       |                                                                                                    | 0         | -         |                                                                                    |                |            | 0            |              | N.     | L.   | m      |
|     | Progra  | mme Learning Outcom                                                                                                    | es        |           |                                                                                    |                |            |              |              |        |      |        |
|     | TIOBIC  | initie Leanning outcom                                                                                                    | 00        |           |                                                                                    |                |            |              |              |        |      |        |
|     |         |                                                                                                    |           |           |                                                                                    |                |            |              |              |        |      |        |
| - 1 | Assessi | ment to CLO/PLO Mapping                                                                                                    |           |           |                                                                                    |                | (01)       | CLO2         | CLO4         | CLO5   | CLO1 | CLO3   |
|     | No      | Assessment                                                                                                    | Ass. Mark | Ass. %    | Assessment Detail                                                                  | Marks          | (%)        | PL04         | PLOS         | PL07   | PLO8 | PL012  |
|     | 1       | In-Lab                                                                                                    | 104       | 5         | Punctuality                                                                        | 52             | 2.5        |              |              | E23    | × .  |        |
|     | 2       | Minutes of Masting                                                                                                    | 20        | 15        | Completion of Task                                                                 | 52             | 2.0        |              |              |        |      |        |
|     | 3       | - Windles of Meeting                                                                                                    | 20        | 15        | Completion of Minutes                                                              | 0              | 6          |              |              |        | 1923 |        |
|     | 4       |                                                                                                    |           |           | Einance Management                                                                 | 0              | 0          |              |              |        | ×    | 192    |
|     | 0       | Individual Report                                                                                                    | 48        | 15        | I Itilization of appropriate                                                       | 12             | 3 75       | 122          |              |        |      |        |
|     | 6       | monoduarreport                                                                                                    | 40        | 15        | techniques/skills/ modern<br>engineering software/ tools                           | 12             | 5.75       | 6.00         |              |        |      |        |
|     | 7       | c smart o CLO/PLO Mapping Assessment In-Lab Minutes of Meeting Individual Report Interview Peer Review Conceptual Prototype Presentation Final Product Presentation Final Report |           |           | Design thinking                                                                    | 12             | 3.75       |              | $\checkmark$ |        |      |        |
|     | 8       |                                                                                                    |           |           | Engineering design and analysis                                                    | 12             | 3.75       |              | $\checkmark$ |        |      |        |
|     | 9       |                                                                                                    |           |           | Task Progress/ Completion                                                          | 12             | 3.75       |              |              | $\sim$ |      |        |
|     | 10      | Interview                                                                                                    | 16        | 5         | Ability to use appropriate<br>techniques/ instruments for tests<br>and measurement | 8              | 2.5        |              |              |        |      |        |
|     | 11      |                                                                                                    |           |           | Ability to show design thinking, engineering design and analysis                   | 8              | 2.5        |              |              |        |      |        |
|     | 12      | Peer Review                                                                                                    | 10        | 10        |                                                                                    | 10             | 10         |              |              |        |      |        |
|     | 13      | Conceptual Prototype Presentation                                                                                                    | 20        | 10        |                                                                                    | 20             | 10         |              | $\checkmark$ |        |      |        |
|     | 14      | Final Product Presentation                                                                                                    | 16        | 10        |                                                                                    | 16             | 10         |              | $\sim$       |        |      |        |
|     | 15      | Final Report                                                                                                    | 24        | 30        | Problem Statement and Objective                                                    | 8              | 10         |              | $\checkmark$ |        |      |        |
|     | 16      |                                                                                                    |           |           | Project Planning                                                                   | 4              | 5          |              |              |        |      | $\sim$ |
|     | 17      |                                                                                                    |           |           | Engineering Design                                                                 | 4              | 5          | $\checkmark$ |              |        |      |        |
|     | 18      |                                                                                                    |           |           | Product Realization                                                                | 4              | 5          | $\checkmark$ |              |        |      |        |
|     | 19      |                                                                                                    |           | -         | Result and Discussion                                                              | 4              | 5          |              |              |        |      |        |
|     |         |                                                                                                    |           | Total     | /6                                                                                 |                | 100        | 16.25        | 40           | 22.25  | 13.5 | 8      |
|     |         |                                                                                                    | 1         | otal Mark | 5                                                                                  | 268            |            | 28           | 76           | 82     | 64   | 8      |

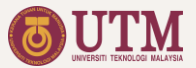

### Linking to Coordinator Files

STEP 1: Open the Coordinator file and copy its URL.

STEP 2: Paste the URL in the Link column as shown in the diagram.

\* Link to the Coordinator files are used to import marks from all divisions. These marks will be used to generate the Course Assessment Summary Report (CASR) and individual PLO. Link to EECS file is used to import the EECS leaderboard.

| A   | В            | C          | D                                                                                                    | F G       |  |
|-----|--------------|------------|----------------------------------------------------------------------------------------------------|-----------|--|
|     | Coordi       | nator Link | Table of Conter                                                                                             | <u>nt</u> |  |
| -   |              |            | STEP 2                                                                                                    |           |  |
|     | No           | Department | Link                                                                                                    |           |  |
|     | 1            | POWER      | https://docs.google.com/spreadsheets/d/1hbc_JyJswPepvLfYTI9VJDAFzA4wvHzD_IJ1oliyID4/<br>edit#gid=1783002412 |           |  |
|     | 2            | ECE        | https://docs.google.com/spreadsheets/d/1it2MX7dU9nCSXurBzqKDzx6eC_T35URHZES7EAb ZJZU/edit#gid=873203740     |           |  |
|     | 3            | CMED       | https://docs.google.com/spreadsheets/d/1RKjAzRyxI-WyxbqiBwAOGmPXCbH4tOLVLimRtTZ1<br>EzA/edit#gid=1783002412 |           |  |
|     | 4            | COMM       | https://docs.google.com/spreadsheets/d/1RSgnR0VLKZ02-sxWOZBSMsVKaftrMXKjbu1myG<br>QR6i4/edit#gid=1262050374 |           |  |
|     | 5            | EECS File  | https://docs.google.com/spreadsheets/d/1tuyut-YASfqGTV75Ea7wWQkbXnWeA9EyUmqE606<br>znys/edit#gid=1163126839 |           |  |
|     |              |            |                                                                                                    |           |  |
| -   |              |            |                                                                                                    |           |  |
| -   |              |            |                                                                                                    |           |  |
|     |              |            |                                                                                                    |           |  |
| + ≣ | Table of Con | tent - M C | oordinator Link 💌 ECE Grouping - COMM Grouping - CMED Grouping - ( )                                        |           |  |
|     |              |            |                                                                                                    |           |  |

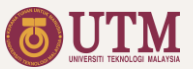

## Grouping Students

**1. UPDATE AIMS LIST** 

STEP 1: To update the list, delete all names and copy the all new list from the AIMSweb.

STEP 2: Copy the red coded names to Master List tab.

STEP 3: Repeat STEP 1 and STEP 2 for all Sections.

\* Ticks on the Master List Status column indicate the students have been added to the Master List tab.

|   |              | \$ % .0 | .00 123 ▼ Default (A | ri • 10 •     | BI & A & 田 語 + 三 + 土 + 片 + サ + GD 田                  | φ . Σ .    |                           |       |
|---|--------------|---------|----------------------|---------------|------------------------------------------------------|------------|---------------------------|-------|
|   | А            | В       | С                    | D             | E                                                    | F          | G                         |       |
|   | Table of Con | tent    |                      |               |                                                      |            |                           |       |
|   |              |         |                      |               |                                                      |            |                           |       |
|   |              |         |                      |               | AIMS List: SKEM Section 1                            |            |                           |       |
|   |              |         |                      |               |                                                      |            |                           |       |
|   |              | STED 4  | To undate the list   | t dalata all  | man and convite all new list from the AMAS wateries  |            |                           |       |
| - |              | STEP 1  | Convirod octod       | nomos to Mas  | thes and copy the all new list from the AIMS website |            |                           |       |
| - |              | STEP 2  | . Copy rea coded     | names to Mas  | ter List tab.                                        |            | Need attention: 1 ctudent |       |
| - |              | BII     | NO MATRIK            | SEC           | NAMA                                                 | KUR        | MASTER LIST STATUS        | -     |
|   |              | 1       | A17KE4017            | 1             | ABDELRAHMAN ABDELMONEM ABDELRAZE                     | 4SKEM      |                           |       |
|   |              | 2       | A18KE4001            | 1             | ABDULLAH MHD NABEEL MOURAD                           | 3SKEM      |                           |       |
|   |              | 3       | B19EE0009            | 1             | AHMAD IMRAN BIN ABDUL RAHMAN                         | 3SEEM      | ~                         |       |
|   |              | 4       | A18KE0016            | 1             | AINUL HAKIM BIN FIZAL SABILLAH                       | 3SKEM      | $\checkmark$              |       |
|   |              | 5       | A18KE4013            | 1             | AMMAR ADEL KAID HADWAN                               | 3SKEM      | $\checkmark$              |       |
|   |              | 6       | A18KE0026            | 1             | ANIS NADIAH HUSNA BINTI HASNU AL HADI                | 3SKEM      | $\checkmark$              |       |
|   |              | 7       | A18KE0042            | 1             | CHOBNAA A/P KANASEELANAYAGAM                         | 3SKEM      | $\checkmark$              |       |
|   |              | 8       | A17KE4024            | 1             | ELBARAA ABDELFATTAH ABDALLA ELSAWAH<br>REFAIE        | 4SKEM      |                           |       |
| - | Table of Co  | atant - | Master List - Dow    | er Groupleg - |                                                      | AC CKEM 1  |                           |       |
| ٣ | Table of Col | nteht + | master List * Pow    | er Grouping * | ECE Grouping + COMM Grouping + CMED G                | VIS SKEW 1 | E D                       | plore |

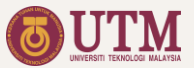

## Grouping Students

#### 2. ASSIGN GROUP

STEP 1: Go to Master List sheet.

STEP 1: Tick the checkbox to the intended division.

#### STEP 2: Assign group name according to the division.

\* Tips:

1. Use the top table to balance the total students.

2. Use filter to hide unwanted data. Example: filter the non ECE students when assigning group to the ECE students.

| 100 |            | P 100% -                                | \$ 9      | % .0 .00 123 • Default (Ari • 10 •               | BIS         | A    | ♦. 田 52 -         | Ξ.                        | L +  p  + P) | '∗ ⇔⊞ [                                                                                                    | њ <b>т</b> - 1 | Σ.      |             |                |              |               |        |
|-----|------------|-----------------------------------------|-----------|--------------------------------------------------|-------------|------|-------------------|---------------------------|--------------|----------------------------------------------------------------------------------------------------|----------------|---------|-------------|----------------|--------------|---------------|--------|
|     | A B        | c                                       | D         | E                                                | F           | G    |                   |                           | к            |                                                                                                    | M              | N       | 0           | P              | 0            | R             |        |
| 1   | Table of C | ontent                                  |           | -                                                |             |      |                   |                           |              |                                                                                                    |                |         |             |                |              |               |        |
| 2   |            |                                         |           |                                                  |             |      |                   |                           |              | No of St                                                                                                    | udent          |         | Total       |                | No of        | Group         |        |
| 8   |            |                                         |           |                                                  |             |      |                   | N                         | 4            | 4                                                                                                    | 4              | 1       | 13          | 4              | 4            | 4             |        |
|     |            |                                         |           |                                                  |             |      | Race              | 1                         | 3            | 4                                                                                                    | 3              | 6       | 16          | 3              | 4            | 3             |        |
| 5   |            |                                         |           |                                                  |             |      | ruce              | M                         | 53           | 52                                                                                                    | 53             | 33      | 191         | 20             | 20           | 20            |        |
| 5   |            |                                         |           |                                                  |             |      |                   |                           | 16           | 16                                                                                                    | 17             | 28      | 77          | 13             | 13           | 14            |        |
|     | -          | The st. 1                               |           |                                                  |             |      | Gender            | P                         | 21           | 21                                                                                                    | 21             | 4       | 67          | 20             | 20           | 17            |        |
|     |            | The student ha                          | s been    | assigned to a group.                             |             |      |                   | L                         | 55           | 55                                                                                                    | 56             | 36      | 202         | 20             | 20           | 20            |        |
| 0   | CRP        | The student is                          | assigne   | to the wrong division                            |             |      | Program           | SKEE                      | 39           |                                                                                                    | 40             | 0       | 119         | 20             | 20           | 20            |        |
| 1   | GRP        | The group has                           | more 4    | members                                          |             |      | riogram           | SKEM                      | 0            | 0                                                                                                    | 0              | 85      | 85          | 20             | 20           | 20            |        |
| 2   | GRP        | The group has                           | more th   | an 2 students from the same program              |             |      | V SPARINE         | 1                         | 47           | 47                                                                                                    | 48             | 36      | 178         |                |              |               |        |
| 3   | NAME       | The student is                          | not in th | e AIMS List. Please update the AIMS List or dele | te the row. |      | Section           |                           | 29           | 29                                                                                                    | 29             | 49      | 136         |                |              |               |        |
| 4   | *To pa     | ste value, always                       | use CT    | RL+SHIFT+V (paste value only).                   |             |      | Tot               | al                        | 76           | 76                                                                                                    | 77             | 85      | 314         | 20             | 20           | 20            |        |
| 6   | No =       | MATRIC =                                | SEC       | T NAME                                           | ₹ KUR ₹     | PROG | = GENDER =        | RACE =                    | POWER =      | ECE 🔻                                                                                                    | сомм =         | CMED    | ASSIGN DEP. | POWER<br>GROUP | ECE<br>GROUP | COMM<br>GROUP | (<br>6 |
| 7   | 4          | A18KE0012                               | 1         | AIEMAN SYAZWAN BIN ABDUL NASIR                   | 3SKEE       | E    | L                 | М                         | Ö            |                                                                                                    |                | 0       | ECE         |                | E1G03        |               |        |
| 8   | 5          | A18KE0013                               | 1         | AIMAN HAFIY BIN NOR AZMI                         | 3SKEE       | E    | L                 | М                         |              |                                                                                                    |                |         | POWER       | P1G02          |              |               |        |
| 9   | 6          | A18KE0014                               | 1         | AIMAN RUSYDAAN BIN AHMAD RIDUAN                  | 3SKEE       | E    | L                 | м                         |              |                                                                                                    |                |         | ECE         |                | E1G08        |               |        |
| 0   | 7          | A18KE0017                               | 1         | ALEEYA IZZATI BINTI AHMAD HAKIMI                 | 3SKEE       | E    | P                 | М                         |              |                                                                                                    |                |         | POWER       | P1G07          |              |               |        |
| 1   | 8          | B19EE0011                               | 1         | AMIR ZIKRI BIN AZHAR                             | 3SEEE       | E    | L                 | M                         |              |                                                                                                    | $\sim$         |         | COMM        |                |              | C1G02         |        |
| 2   | 9          | A18KE0023                               | 1         | AMMAR ASYRAF BIN OMAR                            | 3SKEE       | E    | L                 | M                         | <b></b>      |                                                                                                    | 1              |         | POWER       | P1G03          | СТГ          | 2             | 6      |
| 3   | 10         | A18KE0024                               | 1         | ANAS MARHANIM BIN RAMLI                          | 3SKEE       | E    | L                 | M                         |              | SIEP                                                                                                    |                |         | COMM        |                | SIE          | PΖ            |        |
| 5   | 11         | A18KE0054                               | 1         | EARAH AOU AH BINTI MAZI AN                       | 3SKEE       | E    | P                 | M                         |              |                                                                                                    |                |         | ECE         |                | E1002        |               |        |
| 6   | 12         | A18KE0054                               | 1         | FARIS BIN MAZNAN                                 | 3SKEE       | F    | -                 | M                         |              |                                                                                                    |                |         | POWER       | P1G04          | L1002        |               |        |
| 7   | 14         | B19EE0014                               | 1         | FIKRI HAKIMI BIN NORZAILAN SHAH                  | 3SEEE       | E    | L                 | M                         |              |                                                                                                    |                |         | ECE         | 11004          | E1G06        |               |        |
|     | 15         | A18KE0065                               |           |                                                  | 3SKEE       | E    | L                 | М                         |              |                                                                                                    |                |         | COMM        |                | 2.000        | C1G04         |        |
| 8   |            |                                         |           |                                                  |             |      |                   |                           |              |                                                                                                    |                |         |             |                |              |               |        |
| 8   |            | Construction of the Construction of the |           |                                                  |             |      | 100 A 4 8 4 1 1 1 | Contraction Without State | CHIED        | Contract of the Party of the Party of the Pa | A 11 40 01/    | F 2 4 4 | and a b     |                |              |               | _      |

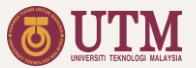

## Grouping Students

#### **3. THE GROUPING LIST**

The grouping list for each division is generated automatically when students are assigned to a division and a group. The list will also be automatically exported to Coordinator files.

\* Tips: The right side table can be used as a guide when assigning group to students, to have a balance group member.

| 2  | В    | С         | -    | a de la construction de la construction de la const | ~ 0          |       |          |   | $\rightarrow \psi$ | V - 60 |              | * > - |      |    |    |    |     |          |        |   |
|----|------|-----------|------|----------------------------------------------------------------------------------------------------|--------------|-------|----------|---|--------------------|--------|--------------|-------|------|----|----|----|-----|----------|--------|---|
|    |      |           | U    | E                                                                                                    | F            | G     | н        | 1 | J                  | к      | L            | M     | N    | 0  | Р  | Q  | R   | S        | т      | U |
|    | Stud | ent Grou  | pinc | 1                                                                                                    |              |       | ECE      |   |                    |        |              |       |      |    |    |    | Tat | ole of C | ontent |   |
|    |      |           |      |                                                                                                    |              |       |          |   |                    |        |              |       |      |    |    |    |     |          |        |   |
|    |      |           | -    | ***                                                                                                    |              |       |          |   |                    |        |              |       | -    |    |    |    |     |          |        |   |
|    | No   | Matrix    | Sec  |                                                                                                    | Program      | Group | Member   |   | No                 | Group  | Total Member | SKEE  | SKEL | 2  | P  | M  | 0   | 0        | N      |   |
|    | 2    | A18KE0299 | 1    | TEOH SUN VI                                                                                                    | JOKEE        | E1G01 | M1<br>M2 |   | 2                  | E1G01  | 4            | 2     | 2    | 3  | 1  | 2  | 2   | 0        | 0      |   |
|    | 2    | R19KE0012 | 1    | MOHAMMAD DANIAL BIN POSLAN                                                                                                    | 3SKEL        | E1G01 | M2<br>M3 |   | 2                  | E1G02  | 4            | 2     | 2    | 3  | 1  | 2  | 2   | 0        | 0      |   |
|    | 4    | A18KE0277 | 1    | TAN WEI FANG                                                                                                    | 3SKEL        | E1601 | M4       |   | 4                  | E1G04  | 4            | 2     | 2    | 3  | 1  | 3  | 1   | 0        | 0      |   |
| 2  | 5    | A18KE0051 | 1    | FARAH AQILAH BINTI MAZLAN                                                                                                    | 3SKEE        | E1G02 | M1       |   | 5                  | E1G05  | 4            | 2     | 2    | 3  | 1  | 3  | 1   | 0        | 0      |   |
|    | 6    | A18KE0118 | 1    | MOHAMAD SYAKIR BIN MOHAMAD KHAIRUDIN                                                                                                    | 3SKEE        | E1G02 | M2       |   | 6                  | E1G06  | 4            | 2     | 2    | 3  | 1  | 3  | 1   | 0        | 0      |   |
| 2  | 7    | A18KE0040 | 1    | CHEW JUN JIE                                                                                                    | 3SKEL        | E1G02 | M3       |   | 7                  | E1G07  | 4            | 2     | 2    | 3  | 1  | 3  | 1   | 0        | 0      |   |
| 3  | 8    | A18KE0286 | 1    | TENG CHOON YANG                                                                                                    | 3SKEL        | E1G02 | M4       |   | 8                  | E1G08  | 4            | 2     | 2    | 3  | 1  | 2  | 1   | 1        | 0      |   |
| 4  | 9    | A18KE0012 | 1    | AIEMAN SYAZWAN BIN ABDUL NASIR                                                                                                    | 3SKEE        | E1G03 | M1       |   | 9                  | E1G09  | 4            | 2     | 2    | 3  | 1  | 3  | 1   | 0        | 0      |   |
| 5  | 10   | B19EE0019 | 1    | MOHAMED AMIR BIN SARJAHAN                                                                                                    | 3SEEE        | E1G03 | M2       |   | 10                 | E1G10  | 3            | 2     | 1    | 2  | 1  | 2  | 1   | 0        | 0      |   |
| 5  | 11   | A18KE0046 | 1    | CHUAH SHI YI                                                                                                    | 3SKEL        | E1G03 | M3       |   | 11                 | E1G11  | 4            | 2     | 2    | 3  | 1  | 2  | 1   | 1        | 0      |   |
| 7  | 12   | A18KE0300 | 1    | YEAP ENG JAU                                                                                                    | 3SKEL        | E1G03 | M4       |   | 12                 | E1G12  | 4            | 2     | 2    | 3  | 1  | 2  | 1   | 1        | 0      |   |
| в  | 13   | A18KE0122 | 1    | MOHD ZULHILMI BIN MOHD ZAHID                                                                                                    | 3SKEE        | E1G04 | M1       |   | 13                 | E2G01  | 4            | 2     | 2    | 3  | 1  | 2  | 1   | 0        | 1      |   |
| 9  | 14   | A18KE0223 | 1    | NUR ALISYA BINTI AHMAD ZAIDI                                                                                                    | 3SKEE        | E1G04 | M2       |   | 14                 | E2G02  | 4            | 2     | 2    | 3  | 1  | 3  | 0   | 1        | 0      |   |
| 0  | 15   | A18KE0047 | 1    | DANIEL NGU CHEN SIU                                                                                                    | 3SKEL        | E1G04 | M3       |   | 15                 | E2G03  | 4            | 1     | 3    | 3  | 1  | 3  | 0   | 0        | 1      |   |
|    | 16   | B18KE0004 | 1    | MUAZ BIN MOHD ASRI                                                                                                    | 3SKEL        | E1G04 | M4       |   | 16                 | E2G04  | 4            | 2     | 2    | 3  | 1  | 3  | 0   | 0        | 1      |   |
| 2  | 17   | A18KE0128 | 1    | MUHAMAD HAMIZAN AKMAL BIN ZUSNI                                                                                                    | <b>3SKEE</b> | E1G05 | M1       |   | 17                 | E2G05  | 4            | 2     | 2    | 3  | 1  | 3  | 0   | 0        | 1      |   |
| 3  | 18   | A18KE0198 | 1    | MUHAMMAD TAUFIQ BIN ABD. SALAL                                                                                                    | 3SKEE        | E1G05 | M2       |   | 18                 | E2G06  | 3            | 1     | 2    | 1  | 2  | 3  | 0   | 0        | 0      |   |
| 1  | 19   | A18KE0062 | 1    | GOH KEAN WEI                                                                                                    | 3SKEL        | E1G05 | M3       |   | 19                 | E2G07  | 3            | 1     | 2    | 2  | 1  | 3  | 0   | 0        | 0      |   |
| 5  | 20   | B19EE0044 | 1    | SARAH NURFATHIAH BINTI ABDUL RAHMAN                                                                                                    | 3SEEL        | E1G05 | M4       |   | 20                 | E2G08  | 3            | 1     | 2    | 2  | 1  | 3  | 0   | 0        | 0      |   |
| 6  | 21   | B19EE0014 | 1    | FIKRI HAKIMI BIN NORZAILAN SHAH                                                                                                    | 3SEEE        | E1G06 | M1       |   | 21                 |        |              |       |      | 0  | 0  | 0  | 0   | 0        | 0      |   |
| 1  | 22   | A18KE0136 | 1    | MUHAMMAD AFIQ AIMAN BIN MOHAMMAD RASHIE                                                                                                    | 3SKEE        | E1G06 | M2       |   | 22                 |        |              |       |      | 0  | 0  | 0  | 0   | 0        | 0      |   |
| \$ | 23   | A18KE0078 | 1    | JESSIE J IMMANUEL                                                                                                    | SCINEI       | FIGOR | M3       |   | 1                  | otal   | 76           | 36    | 40   | 55 | 21 | 52 | 16  | 4        | 4      |   |
|    |      |           |      |                                                                                                    |              |       |          |   |                    |        |              |       |      |    |    |    |     |          |        |   |

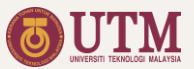

## **Preparing CASR**

All the scores and analysis values for the CASR are generated automatically.

Only the following feedbacks need to be filled:

- 1. Modification to course
- 2. Nali implementation
- 3. Student feedback
- 4. PLO Reflection
- 5. Suggestion
- 6. Implemented CQI

| File Edit View Inse | t Format     | Data T   | ools Ad | d-ons H | elp <u>Las</u> | t edit was s | seconds ag | JQ      |             |       |        |        |     |     |  |  |  |
|---------------------|--------------|----------|---------|---------|----------------|--------------|------------|---------|-------------|-------|--------|--------|-----|-----|--|--|--|
| · ~ • 7 100% -      | \$ % .0      | 0 .00 12 | 3▼ Cal  | ibri    | • 11           | * B          | I S .      | A ♦.    | <b>H</b> 23 | · = · | ± + I÷ | * P/ * |     | -Σ- |  |  |  |
| • fx                |              |          |         | -       | 0              |              |            |         |             |       |        |        | 0   | 0   |  |  |  |
| A D                 | U.           | U        | C       | F       | 0              |              |            | J       |             |       | M      | IN     | V F | ų   |  |  |  |
|                     |              |          | Co      | urse    | Asses          | ssmen        | t Sun      | nmary   | / Repo      | ort   |        |        |     |     |  |  |  |
|                     |              |          |         |         | Fakulti        | Kejurut      | eraan E    | lektrik |             |       |        |        |     |     |  |  |  |
|                     |              |          |         |         |                |              |            |         |             |       |        |        |     |     |  |  |  |
| Course Code         | :            |          |         |         |                |              |            |         |             |       |        |        |     |     |  |  |  |
| Course Name         | :            |          |         |         |                |              |            |         |             |       |        |        |     |     |  |  |  |
| Assessing           | :            |          |         |         |                |              |            |         |             |       |        |        |     |     |  |  |  |
| Session - Sem       | ar :         |          |         |         |                |              |            |         |             |       |        |        |     |     |  |  |  |
|                     |              |          |         |         |                |              |            |         |             |       |        |        |     |     |  |  |  |
|                     |              |          |         |         |                |              |            |         |             |       |        |        |     |     |  |  |  |
| PLO Achievments     | (KPI = 0.65) |          |         |         |                |              |            |         |             |       |        |        |     |     |  |  |  |
| Section/ Program    | PLO1         | PLO2     | PLO3    | PLO4    | PLO5           | PLO6         | PLO7       | PLO8    | PLO9        | PLO10 | PLO11  | PLO12  |     |     |  |  |  |
| SKEE                |              |          |         | 0.89    | 0.85           |              | 0.93       | 0.87    |             |       |        | 0.88   |     |     |  |  |  |
| SKEL                |              |          |         | 0.90    | 0.85           |              | 0.93       | 0.88    |             |       |        | 0.90   |     |     |  |  |  |
| SKEM                |              |          |         | 0.91    | 0.88           |              | 0.96       | 0.89    |             |       |        | 0.87   |     |     |  |  |  |
|                     |              |          |         |         |                |              |            |         |             |       |        |        |     |     |  |  |  |
| TOTAL AVERAGE       |              |          |         | 0.90    | 0.86           |              | 0.94       | 0.88    |             |       |        | 0.88   |     |     |  |  |  |
|                     |              |          |         |         |                |              |            |         |             |       |        |        |     |     |  |  |  |

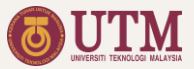

## Grades and PLO Scores

The grades and PLO scores are listed by program. Thus, there are three sheets for the three program (Electrical, Electronics, and Mechatronics)

There is an option to hide students that failed the course by clicking the checkbox at the top right corner of the table.

| n n | 8 P 110        | 0% <del>-</del> \$ | % .000_ 123 - Default (Ari 10 - B I | -s A -≱. [ | H 22 - | <u>≡</u> + <u>+</u> + | 1+ + P + G | ) (H) (H) (H) | -Σ.   |        |           |                |      |
|-----|----------------|--------------------|-------------------------------------|------------|--------|-----------------------|------------|---------------|-------|--------|-----------|----------------|------|
| ,   | •   <i>f</i> x |                    |                                     | -          |        |                       |            |               |       |        |           |                |      |
| A   | В              | С                  | D                                   |            | E      | F                     | G          | н             | 1     | J      | К         | L              | м    |
|     | Drogro         | mlaa               | ming Outcome                        |            |        |                       |            |               |       |        |           |                | OKEI |
|     | Progra         | in Lea             | iming Outcome                       |            |        |                       |            |               |       |        |           |                | SKEL |
|     |                |                    |                                     |            |        |                       |            |               |       |        |           |                |      |
|     |                |                    |                                     |            |        |                       |            |               |       |        |           |                |      |
|     |                |                    |                                     |            |        |                       |            |               |       |        |           |                |      |
|     |                |                    |                                     |            |        |                       |            |               |       |        |           |                | _    |
|     | -              |                    |                                     |            |        |                       |            |               | 01.04 | 01.00  | Hid       | le fail studen |      |
|     | NO T           | SEC                | - NAME                              | Ŧ          | CM     | FINAL                 | → TOTAL →  | GRED          | FLO8  | - PLO4 | - PL012 - | PLO5           | PLO7 |
|     | 1              | 1                  | ARUN A/L RAJAGOPAL                  |            | 41     | 44                    | 85         | A             | 0.90  | 0.96   | 0.91      | 0.85           | 0.95 |
|     | 2              | 1                  | CHEW JUN JIE                        |            | 40     | 41                    | 81         | А             | 0.80  | 0.85   | 1.00      | 0.81           | 0.98 |
|     | 3              | 1                  | CHUAH SHI YI                        |            | 37     | 42                    | 79         | A-            | 0.73  | 0.96   | 1.00      | 0.78           | 0.90 |
|     | 4              | 1                  | DANIEL NGU CHEN SIU                 |            | 41     | 43                    | 84         | А             | 0.91  | 0.96   | 1.00      | 0.83           | 0.94 |
|     | 5              | 1                  | GOH KEAN WEI                        |            | 42     | 44                    | 86         | A             | 0.91  | 0.96   | 0.75      | 0.88           | 0.84 |
|     | 6              | 1                  | JESSIE J IMMANUEL                   |            | 42     | 41                    | 83         | А             | 0.91  | 0.98   | 1.00      | 0.77           | 1.00 |
|     | 7              | 1                  | KENNETH LO JIN CHAN                 |            | 41     | 43                    | 84         | А             | 0.91  | 0.90   | 0.91      | 0.84           | 0.97 |
|     | 8              | 1                  | KISHAN RAO A/L SUBRAMANIAM          |            | 42     | 44                    | 86         | A             | 0.88  | 1.00   | 0.84      | 0.89           | 0.96 |
|     | 9              | 1                  | LAW JING YI                         |            | 35     | 37                    | 72         | B+            | 0.78  | 0.75   | 0.75      | 0.72           | 0.92 |
|     | 10             | 1                  | LIM JUN JIE                         |            | 34     | 37                    | 71         | B+            | 0.76  | 0.75   | 0.75      | 0.73           | 0.86 |
|     | 11             | 1                  | MOH WEI JUN                         |            | 38     | 44                    | 82         | A             | 0.83  | 1.00   | 0.56      | 0.86           | 0.81 |
|     | 12             | 1                  | MOHAMMAD DANIAL BIN ROSLAN          |            | 43     | 44                    | 87         | A             | 0.91  | 1.00   | 0.84      | 0.90           | 0.95 |
|     | 13             | 1                  | MUAZ BIN MOHD ASRI                  |            | 39     | 43                    | 82         | A             | 0.85  | 0.96   | 0.91      | 0.83           | 0.92 |
|     | 14             | 1                  | MUHAMMAD ASRAF BIN SUHAIMI          |            | 42     | 41                    | 83         | А             | 0.91  | 0.98   | 1.00      | 0.77           | 1.00 |
|     | 15             | 1                  | MUHAMMAD RAFILIDDIN BIN ROSI AN     |            |        |                       |            |               |       |        |           |                | 0.99 |
|     |                |                    | DI                                  |            |        |                       | DI O C     |               |       |        | CIVE NA   |                |      |
|     | Ding v         | AIMS SK            | EL 2 👻 Marks POWER 👻 Marks ECE 👻 🔛  | O SKI      |        | <b>F</b> .            | PLOS       | KFL           | •     | PLO    | SKEM      | *              |      |

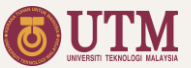

#### Dashboard

The dashboard is used for monitoring the course through the following live update plots and tables

- 1. Evaluation progress by division
- 2. Grade distribution by program
- 3. PLO achievement by program
- 4. Peer review submission status

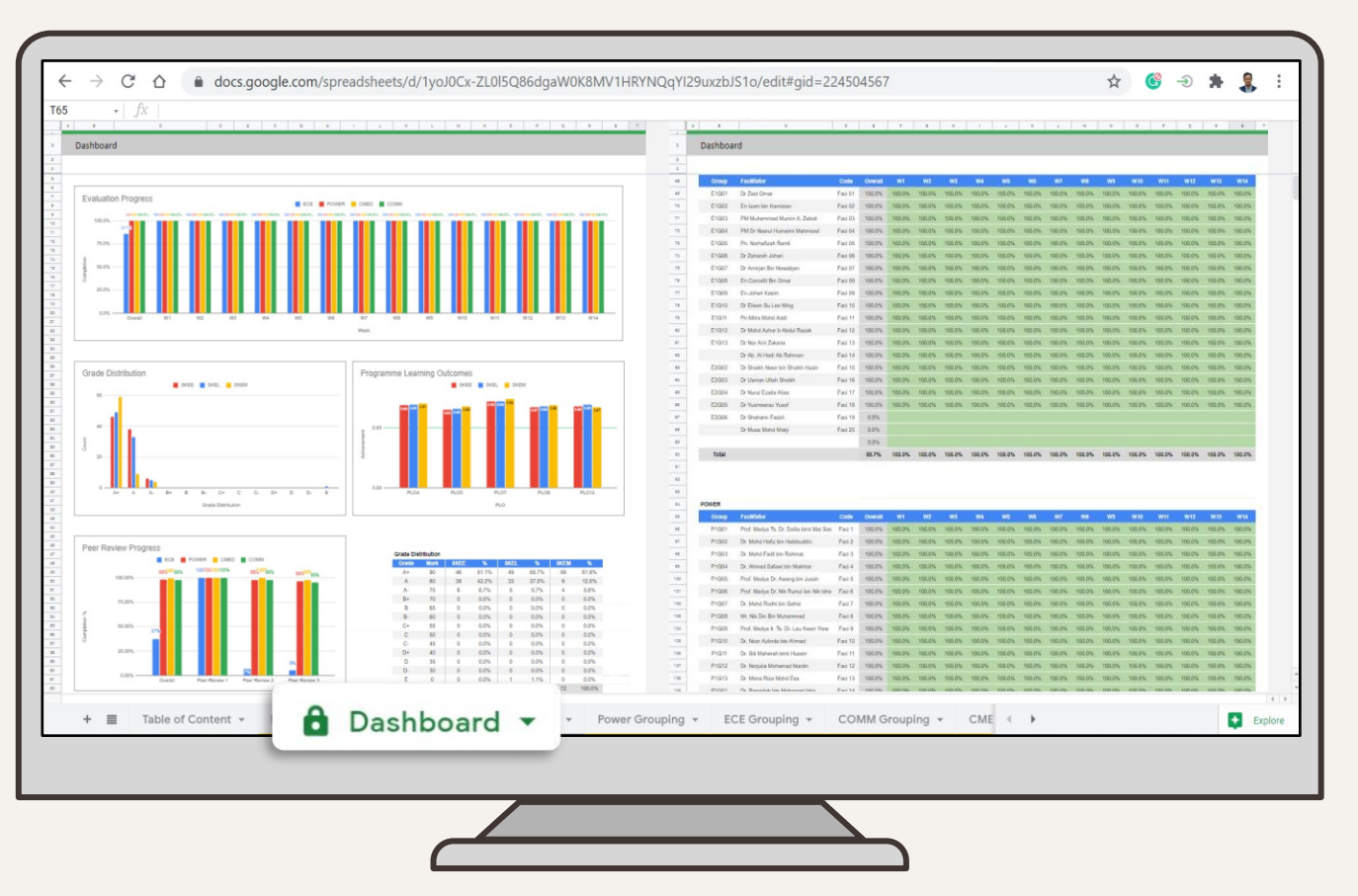

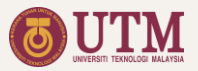

#### Lead Coordinator File Sheets List

- 1. Dashboard
- 2. EECS Leaderboard
- 3. File Link

#### **Students Grouping**

- 4. Main Grouping List
- 5. POWER Grouping List
- 6. ECE Grouping List
- 7. COMM Grouping List
- 8. CMED Grouping List
- 9. AIMS SKEL Sec.01 List
- 10. AIMS SKEL Sec.02 List
- 11. AIMS SKEE Sec.01 List
- 12. AIMS SKEE Sec.02 List
- 13. AIMS SKEM Sec.01 List
- 14. AIMS SKEM Sec.02 List

#### Assessment

15. Marks POWER

- 16. Marks ECE
- 17. Marks COMM
- 18. Marks CMED
- 19. Assessment Rubric

#### Materials

- 20. Conceptual Prototype Information
- 21. Final Product Information
- 22. Final Product
  - Presentation Materials
- 23. Student's Final Report

#### Report

24. CASR 25. PLO SKEE 26. PLO SKEL 27. PLO SKEM 28. PLO

#### Appendix

- 29. Conceptual Prototype Form Responses
- 30. Final Product Form Responses
- 31. Final Product Presentation Form Responses
- 32. Final Report Form Responses
- 33. Peer Review 1 Form Responses
- 34. Peer Review 2 Form Responses
- 35. Peer Review 3 Form Responses

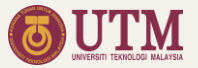

## **O3 Coordinator File**

30 -

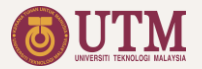

## **Coordinator File Quick Guide**

#### **Assign Facilitator**

Create facilitator files and link the file's url

02 03 

## **Create File**

Duplicate file and set Lead Coordinator file url Prepare Seminar Schedule

Assign panels and complete the seminar table

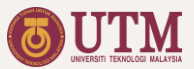

## Creating Coordinator File

STEP 1:

Open master file  $\rightarrow$  Select File  $\rightarrow$  Make a copy  $\rightarrow$ choose Share it to the same people  $\rightarrow$  Ok.

STEP 2:

Open the new file  $\rightarrow$  go to Dashboard sheet  $\rightarrow$  choose the program from the top right dropdown menu.

\* Copying the master file from within the Google Sheets apps, and not from the Google Drive is to keep the permission to edit the protected sheets to both the coordinator and admin.

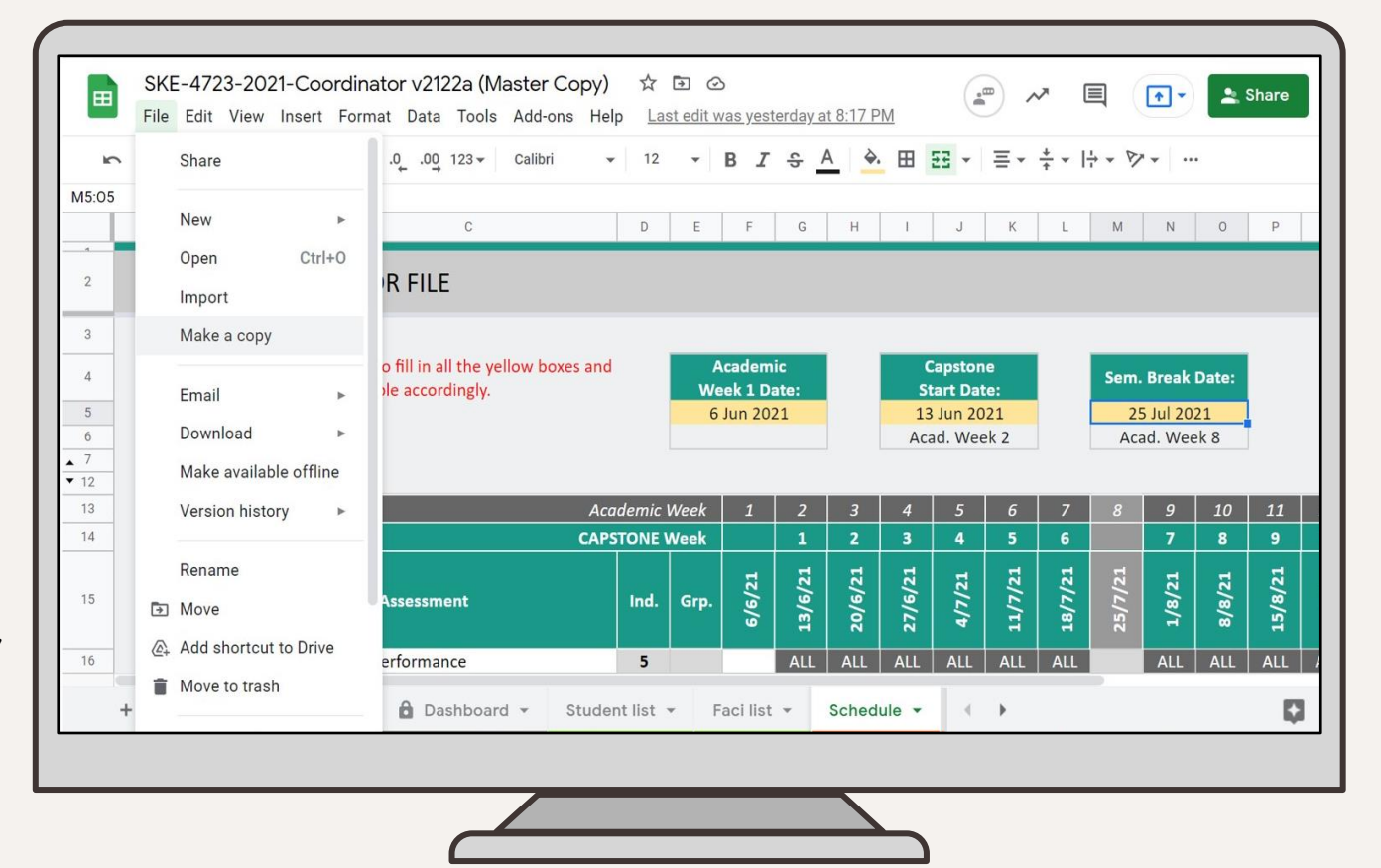

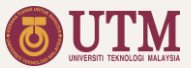

### Link the Lead Coordinator File

STEP 1: Open the Lead Coordinator file and copy its URL.

STEP 2:

Open the Faci List sheets in the Coordinator file and paste the URL in the Lead Coordinator File Link column as shown in the diagram.

STEP 3: Select the cell written with #REF!  $\rightarrow$  click Allow access.

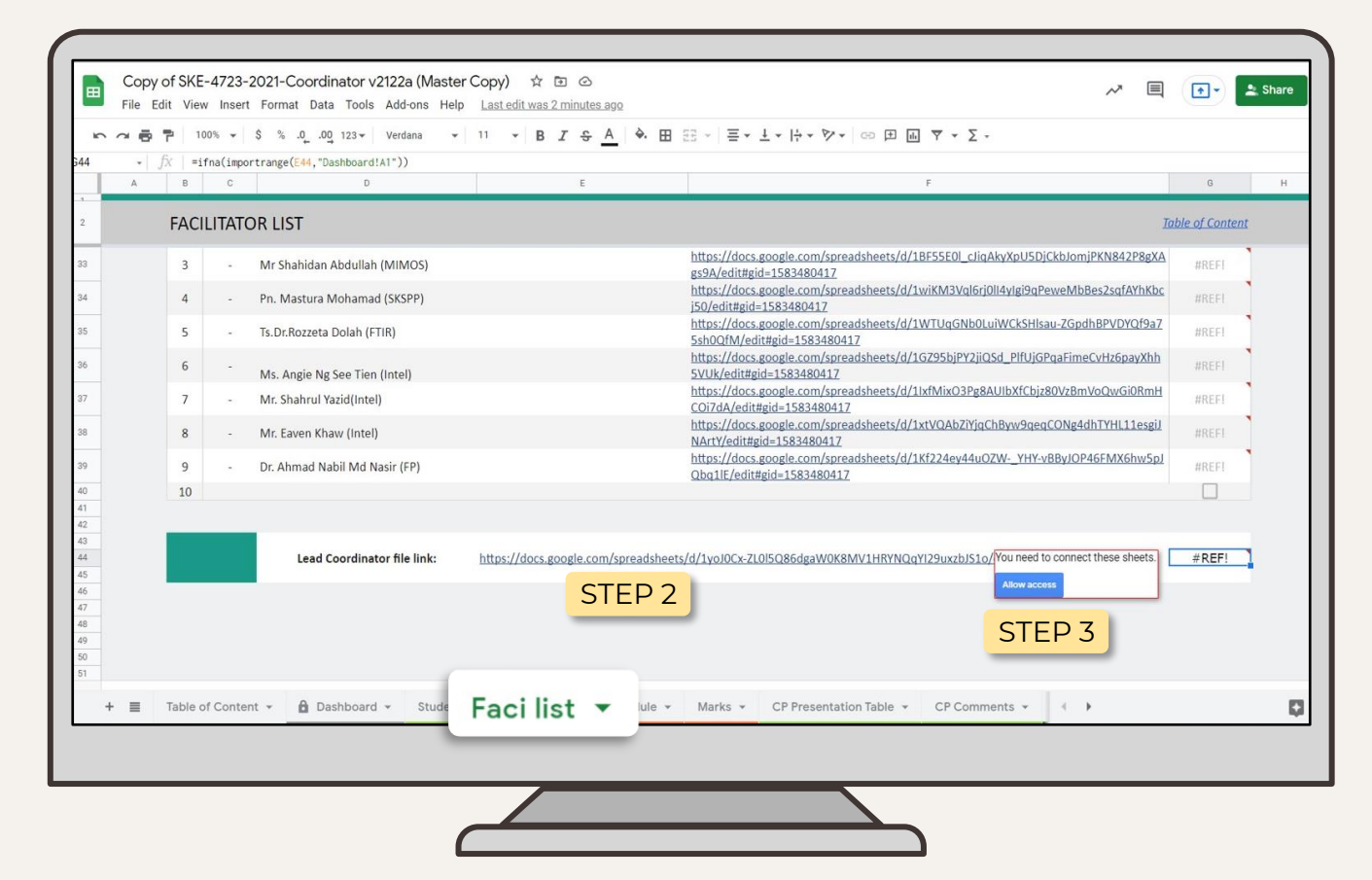

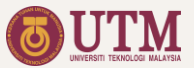

## Assigning Facilitators

## 1. Assign Facilitator to groups

STEP 1: Open the Faci List sheets.

STEP 2: Fill in the group name, assigned facilitators name and theme to the respective columns.

| 6 - | 5x     |            |                                       |                                          |           |   |  |  |
|-----|--------|------------|---------------------------------------|------------------------------------------|-----------|---|--|--|
| A   | В      | С          | D                                     | E                                        |           | F |  |  |
| 2   | EAC    |            |                                       |                                          |           |   |  |  |
| 6   | FACI   | LITAIC     |                                       |                                          |           |   |  |  |
|     |        |            |                                       |                                          |           |   |  |  |
| 3   | *To pa | aste value | , always use CTRL+SHIFT+V (paste valu | e only) to avoid replacing the cell form | natting.  |   |  |  |
| 4   | No     | Group      | Facilitators                          | Theme                                    | File Link |   |  |  |
| 5   | 1      | E1G01      | Dr Zaid Omar                          | SMART SCHOOL                             |           |   |  |  |
| 6   | 2      | E1G02      | En Izam bin Kamisian                  | HEALTH & WELLNESS                        |           |   |  |  |
| 7   | 3      | E1G03      | PM Muhammad Munim A. Zabidi           | SMART INFRASTRUCTURE                     |           |   |  |  |
| 8   | 4      | E1G04      | PM Dr Nasrul Humaimi Mahmood          | HEALTH & WELLNESS                        |           |   |  |  |
| 9   | 5      | E1G05      | Pn. Norhafizah Ramli                  | SMART INFRASTRUCTURE                     |           |   |  |  |
| 10  | 6      | E1G06      | Dr Zaharah Johari                     | SMART SCHOOL                             |           |   |  |  |
| 11  | 7      | E1G07      | Dr Amirjan Bin Nawabjan               | SMART INFRASTRUCTURE                     |           |   |  |  |
| 12  | 8      | E1G08      | En.Camallil Bin Omar                  | SMART SCHOOL                             |           |   |  |  |
| 13  | 9      | E1G09      | En.Johari Kasim                       | SMART SCHOOL                             |           |   |  |  |
| 14  | 10     | E1G10      | Dr Eileen Su Lee Ming                 | SMART INFRASTRUCTURE                     |           |   |  |  |
| 15  | 11     | E1G11      | Pn.Mitra Mohd Addi                    | SMART SCHOOL                             |           |   |  |  |
| 16  | 12     | E1G12      | Dr Mohd.Azhar b Abdul Razak           | HEALTH & WELLNESS                        |           |   |  |  |
| 17  | 13     | E1G13      | Dr Nor Aini Zakaria                   | SMART SCHOOL                             |           |   |  |  |
| 18  | 14     |            | Dr Ab. Al-Hadi Ab Rahman              | HEALTH & WELLNESS                        |           |   |  |  |
| 19  | 15     | E2G02      | Dr Shaikh Nasir bin Shaikh Husin      | SMART SCHOOL                             |           |   |  |  |
|     |        |            |                                       |                                          |           |   |  |  |

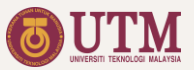

## Assigning Facilitators

#### 2. Create Facilitator File

STEP 1: Copy the master file and rename accordingly.

STEP 2: Open the new Faci file and go to Group and Schedule sheets.

#### STEP 3:

Click the dropdown menu on the yellow box and choose the group name for the assigned facilitator.

STEP 4: Share the file to the assigned facilitator.

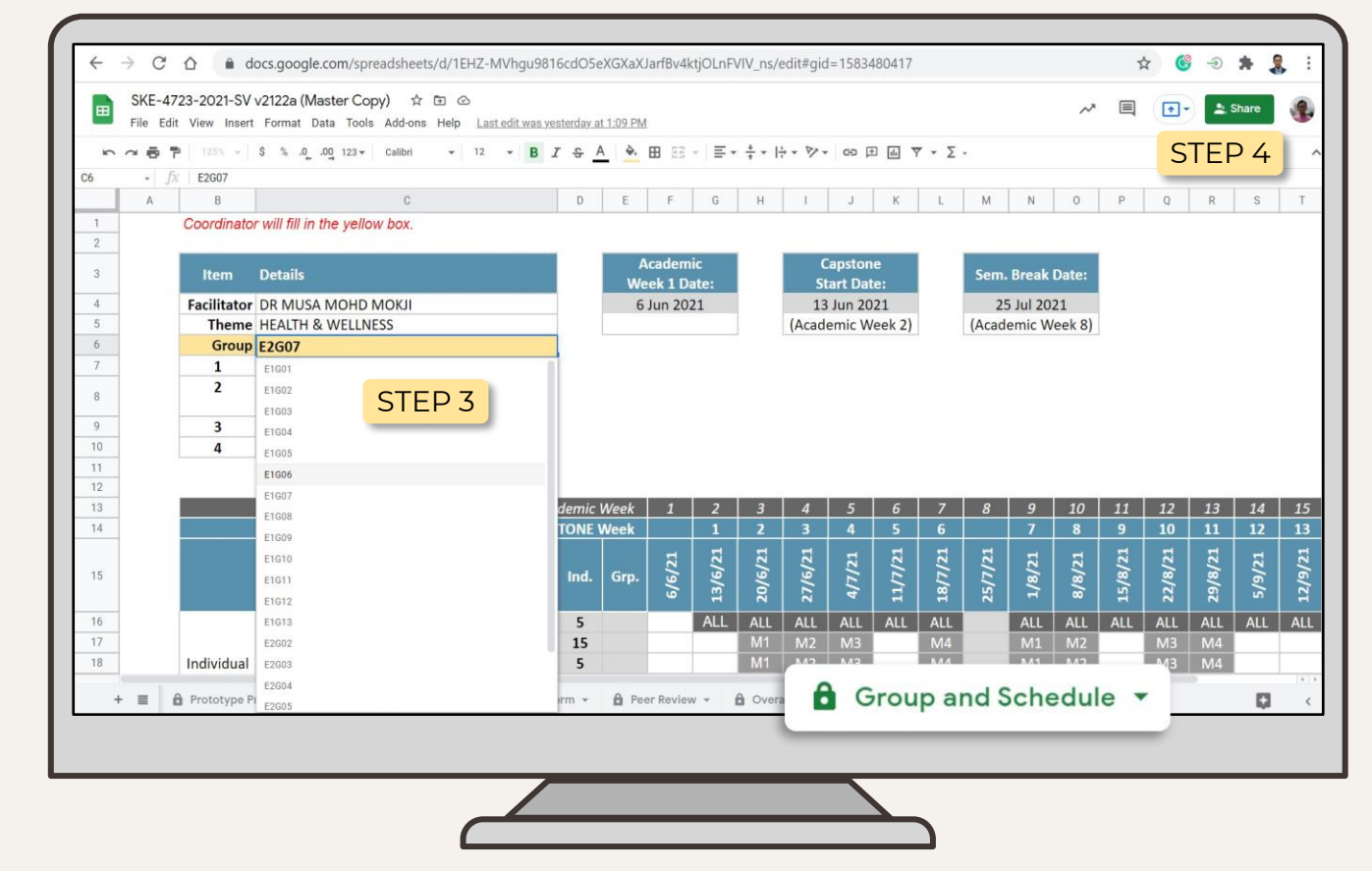

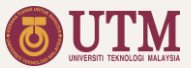

### Assigning Facilitators

## 3. Link the Facilitator file to the Coordinator file.

STEP 1: Copy the facilitator file URL.

STEP 2: Go to Coordinator file → open Faci List sheet → paste the URL in the File Link column.

#### STEP 3:

Hover the cursor to the Import Data column and click Allow Permission. The linking is complete when the tick icon appears.

| ац<br>, | <b>BP 7</b> | 00% ♥      | \$ % .0 .00 123 Calibri -              | 12 • <b>B</b> <i>I</i> <b>S A •</b> .  | 田 55 × 〒× テ × P × V × Oo 日 画 マ × Z ×                                                                                                    |                |
|---------|-------------|------------|----------------------------------------|----------------------------------------|----------------------------------------------------------------------------------------------------|----------------|
| A       | В           | С          | D                                      | E                                      | F                                                                                                    | G H            |
|         | FAC         | ILITATO    | DR LIST                                |                                        | Ia                                                                                                    | ble of Content |
|         | *То р       | aste value | e, always use CTRL+SHIFT+V (paste valu | e only) to avoid replacing the cell fo | rmatting.                                                                                                    |                |
|         | No          | Group      | Facilitators                           | Theme                                  | File Link STEP 2                                                                                                    | Import Data    |
|         | 1           | E1G01      | Dr Zaid Omar                           | SMART SCHOOL                           | https://docs.googre.com/spreadsneets/d/llsBHKJTcseNy You need to connect these sheets. Ij<br>aNw/edit#gid=1376851518                        | #REF!          |
|         | 2           | E1G02      | En Izam bin Kamisian                   | HEALTH & WELLNESS                      | https://docs.google.com/spreadsheets/d/1NjSGTyatdKfsP                                                                                       |                |
|         | 3           | E1G03      | PM Muhammad Munim A. Zabidi            | SMART INFRASTRUCTURE                   | https://docs.google.com/spreadsheets/d/1UJU5_CCjA_Fz7oudT88ljoC1Wc5lC8yXml                                                                  | IEP 3          |
|         | 4           | E1G04      | PM Dr Nasrul Humaimi Mahmood           | HEALTH & WELLNESS                      | https://docs.google.com/spreadsheets/d/1g-gfOtLX12Nqej1hWTfZe-Ha-jfgVl4x-xeAJvUaE<br>xV/odi#mid=1593480417                                  |                |
|         | 5           | E1G05      | Pn. Norhafizah Ramli                   | SMART INFRASTRUCTURE                   | arreunegue                                                                                                    |                |
|         | 6           | E1G06      | Dr Zaharah Johari                      | SMART SCHOOL                           | https://docs.google.com/spreadsheets/d/1vOQ8o-XarZWnucTSv8ZI32HrTGSm-n0mjcyTJ6                                                              |                |
|         | 7           | E1G07      | Dr Amirjan Bin Nawabjan                | SMART INFRASTRUCTURE                   | https://docs.google.com/spreadsheets/d/17dvzDGVKTEUR2q88eemmSklMrfJi6ZdfvpMh7<br>EcMdy8 (aditwid=1582480417                                 |                |
|         | 8           | E1G08      | En.Camallil Bin Omar                   | SMART SCHOOL                           | Sgwin Joeung ung 1553480417<br>https://docs.google.com/spreadsheets/d/1MHgWa7IUJIDOyHthQkGUCFIvT00cRPwjIMfSN<br>ppG6NJE/odit#uid=1582490417 |                |
|         | 9           | E1G09      | En.Johari Kasim                        | SMART SCHOOL                           | https://docs.google.com/spreadsheets/d/1qrZL13O83E7XJN5DQQ50PSQlu-is_imubITK5gc                                                             |                |
|         | 10          | E1G10      | Dr Eileen Su Lee Ming                  | SMART INFRASTRUCTURE                   | https://docs.google.com/spreadsheets/d/103_lcxGUPq0GljUogir96xLzyZljbSnR5XqhfZwgy<br>Ko/adititaid=1583480412                                |                |
|         |             |            | Addi                                   | SMART SCHOOL                           | https://docs.google.com/spreadsheets/d/1sBC2IrW3xAnTpxnkwFIARwmcqC_e6ZJOFD                                                                  |                |
|         | Ea          |            |                                        | centation Table + CP Comment           | EP Presentation Table + Dear Daview 2 Marks + Dear 4                                                                                        |                |

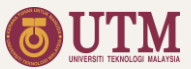

#### Preparing Seminar Presentation Schedule

#### 1. Assign Session and Panel Evaluation

STEP 1: Type the session name in Session column.

STEP 2: Choose academic and industry panel from the dropdown menu.

\* Below are the two indicators as guidance to choose valid panels:

NAMEThe faci is not assigned as presentation panel.NAMEThe faci is assigned to his/her own group.

|     | - <del>0</del> F | 100 4 3 4 0             |                              | • B     |                       |                                                     |                                                           | 4                                                                     |                                                       |
|-----|------------------|-------------------------|------------------------------|---------|-----------------------|-----------------------------------------------------|-----------------------------------------------------------|-----------------------------------------------------------------------|-------------------------------------------------------|
| 2   | COOR             | DINATOR FILE            | S                            | TEP     | 2                     |                                                     | STEP 2                                                    | FINAL PRODUCT                                                         | PRESENTATION TA                                       |
| 4 5 | Group            | Theme                   | Facilitator                  | Session | Academic Panel 1      | Academic Panel 2                                    | Academic Panel 3                                          | Industry Panel 1                                                      | Industry Panel 2                                      |
| 6   | E1G01            | SMART SCHOOL            | Dr Zaid Omar                 | ECE1    | Dr Eileen Su Lee Ming | 👻 Dr Usman Ullah Sheikh                             | <ul> <li>PM Dr Nasrul Humaimi</li> <li>Mahmood</li> </ul> | <ul> <li>Mr Noorsuhaily bin</li> <li>Ali@Md Noor (MRSM IB)</li> </ul> | *                                                     |
| 7   | E1G02            | HEALTH & WELLNESS       | En Izam bin Kamisian         | ECE2    | Pn. Norhafizah Ramli  | <ul> <li>PM Muhammad Munim<br/>A. Zabidi</li> </ul> | *                                                         | <ul> <li>Ts.Dr.Rozzeta Dolah<br/>(FTIR)</li> </ul>                    | <ul> <li>Ms. Angie Ng See Tien<br/>(Intel)</li> </ul> |
| 8   | E1G03            | SMART<br>INFRASTRUCTURE | PM Muhammad Munim A. Zabidi  | ECE3    | Dr Nor Aini Zakaria   | * En Izam bin Kamisian                              | *                                                         | <ul> <li>Dr Syaril Nizam Omar<br/>(USIM)</li> </ul>                   | ×                                                     |
| 9   | E1G04            | HEALTH & WELLNESS       | PM Dr Nasrul Humaimi Mahmood | ECE2    | Pn. Norhafizah Ramli  | <ul> <li>PM Muhammad Munim<br/>A. Zabidi</li> </ul> | -                                                         | <ul> <li>Ts.Dr.Rozzeta Dolah<br/>(FTIR)</li> </ul>                    | <ul> <li>Ms. Angie Ng See Tien<br/>(Intel)</li> </ul> |
| 10  | E1G05            | SMART<br>INFRASTRUCTURE | Pn. Norhafizah Ramli         | ECE3    | Dr Nor Aini Zakaria   | * En Izam bin Kamisian                              | <ul> <li>Pn. Norhafizah Ramli</li> </ul>                  | Dr Syaril Nizam Omar<br>(USIM)                                        | -                                                     |
| 11  | E1G06            | SMART SCHOOL            | Dr Zaharah Johari            | ECE1    | Dr Eileen Su Lee Ming | * Dr Usman Ullah Sheikh                             | <ul> <li>PM Dr Nasrul Humaimi<br/>Mahmood</li> </ul>      | <ul> <li>Mr Noorsuhaily bin<br/>Ali@Md Noor (MRSM JB)</li> </ul>      | *                                                     |
| 12  | E1G07            | SMART<br>INFRASTRUCTURE | Dr Amirjan Bin Nawabjan      | ECE3    | Dr Nor Aini Zakaria   | * En Izam bin Kamisian                              | *                                                         | <ul> <li>Dr Syaril Nizam Omar<br/>(USIM)</li> </ul>                   | *                                                     |
| 13  | E1G08            | SMART SCHOOL            | En.Camallil Bin Omar         | ECE1    | Dr Eileen Su Lee Ming | ▼ Dr Usman Ullah Sheikh                             | <ul> <li>PM Dr Nasrul Humaimi<br/>Mahmood</li> </ul>      | <ul> <li>Mr Noorsuhaily bin<br/>Ali@Md Noor (MRSM JB)</li> </ul>      | -                                                     |
| 14  | E1G09            | SMART SCHOOL            | En.Johari Kasim              | ECE4    | Dr Nurul Ezaila Alias | <ul> <li>Dr Ab. Al-Hadi Ab<br/>Rahman</li> </ul>    | *                                                         | <ul> <li>Pn. Mastura Mohamad<br/>(SKSPP)</li> </ul>                   | <ul> <li>Dr. Ahmad Nabil Md<br/>Nasir (FP)</li> </ul> |
| 15  | E1G10            | SMART<br>INFRASTRUCTURE | Dr Eileen Su Lee Ming        | ECE3    | Dr Nor Aini Zakaria   | * En Izam bin Kamisian                              | *                                                         | <ul> <li>Dr Syaril Nizam Omar<br/>(USIM)</li> </ul>                   | *                                                     |
| 16  | E1G11            | SMART SCHOOL            | Pn.Mitra Mohd Addi           | ECE4    | Dr Nurul Ezaila Alias | <ul> <li>Dr Ab. Al-Hadi Ab<br/>Rahman</li> </ul>    | *                                                         | <ul> <li>Pn. Mastura Mohamad<br/>(SKSPP)</li> </ul>                   | <ul> <li>Dr. Ahmad Nabil Md<br/>Nasir (FP)</li> </ul> |
| 17  | E1G12            | HEALTH & WELLNESS       | Dr Mohd.Azhar b Abdul Razak  | ECE2    | Pn. Norhafizah Ramli  | * PM Muhammad Munim                                 | -                                                         | <ul> <li>Ts.Dr.Rozzeta Dolah<br/>(FTIR)</li> </ul>                    | <ul> <li>Ms. Angie Ng See Tien<br/>(Intel)</li> </ul> |
|     | - 1.             | Marka - CD B            |                              | Drog    | entation              | Table Table                                         | Peer Review 3 Comme                                       | ots v 4 k                                                             | Evolore                                               |

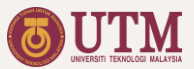

#### Preparing Seminar Presentation Schedule

#### 2. Complete the Auto-Generated Presentation Table

The following information are not included in the auto-generated table. Thus, need to include them manually:

- Date
- Time
- Venue/Meeting Link

\* The auto-generated table can be found by scrolling down the Presentation Sheet.

| File             | Edit View Inse    | rt Format Data Tools Add-ons Help | Last edit was seconds ago                                                                                               |                                          | 💒 🗡 🗏 💽 🔺 Sha  |
|------------------|-------------------|-----------------------------------|----------------------------------------------------------------------------------------------------|------------------------------------------|----------------|
| 500              | <b>5 7</b> 125% - | \$ % .0 .0 123 • Calibri •        | 12 <b>▼ B I S A &amp; ⊞ 55 ▼ ≡ ▼ T ▼ P</b>                                                                              | - 𝒫 ▼ GD IE Im 𝒫 ▼ Σ -                   |                |
| A                | В                 | С                                 | D                                                                                                    | E F                                      | G              |
| 9<br>D<br>1<br>2 |                   |                                   | CAPSTONE PROJECT<br>SEM.20202021-1<br>CONCEPTUAL DESIGN PRESENTATION<br>Format : 10 mins presentation (oral, video, den | 23 NOV 2020<br>no) and 10 mins Q & A     |                |
| 4                | Session :         | AM1HW/                            | 9 30 - 10 30 AM                                                                                                    |                                          |                |
| 5                | Group             | Theme                             | Band                                                                                                    | Meeting Link                             |                |
| 5                | E1G02             | HEALTH & WELLNESS                 | Pn. Norhafizah Ramli (Chairman)                                                                                         | https://utm.webex.com/r                  | neet/e-hafizah |
|                  | E1G04             | HEALTH & WELLNESS                 | PM Muhammad Munim A. Zabidi                                                                                             |                                          |                |
| E C              | E1G12             | HEALTH & WELLNESS                 | En.Camallil Bin Omar                                                                                                    |                                          |                |
| 9                |                   |                                   |                                                                                                    |                                          |                |
| )                | -                 |                                   |                                                                                                    |                                          |                |
| 6 T)             | ζε:               |                                   |                                                                                                    |                                          |                |
| 2                | Session :         | AM1SI                             | 9.30 -10.50 AM                                                                                                    |                                          |                |
| 3                | Group             | Theme                             | Panel                                                                                                    | Meeting Link                             |                |
| 4                | E1G03             | SMART INFRASTRUCTURE              | Dr Nor Aini Zakaria (Chairman)                                                                                          | https://meet.google.com                  | /mbi-gspt-phk  |
| 5                | E1G05             | SMART INFRASTRUCTURE              | En Izam bin Kamisian                                                                                                    |                                          |                |
| 5                | E1G07             | SMART INFRASTRUCTURE              | En.Johari Kasim                                                                                                    |                                          |                |
|                  | E1G10             | SMART INFRASTRUCTURE              |                                                                                                    |                                          |                |
| 3                |                   |                                   |                                                                                                    |                                          |                |
|                  |                   |                                   | 2.20. 2.50.014                                                                                                    |                                          |                |
|                  | Session :         | PM1HW                             | 2.30 - 3.50 PM                                                                                                    | 1. 1. 1. 1. 1. 1. 1. 1. 1. 1. 1. 1. 1. 1 |                |
|                  | Group             | Theme                             | Panel                                                                                                    | Meeting Link                             |                |
|                  |                   |                                   |                                                                                                    |                                          |                |
|                  | 0                 | D Drocontation To                 |                                                                                                    |                                          | 2 F            |

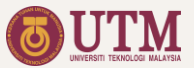

#### The Dashboard

The dashboard is used for monitoring the course through the following live update plots and tables

- 1. Evaluation progress.
- 2. Grade distribution.
- 3. PLO achievement.

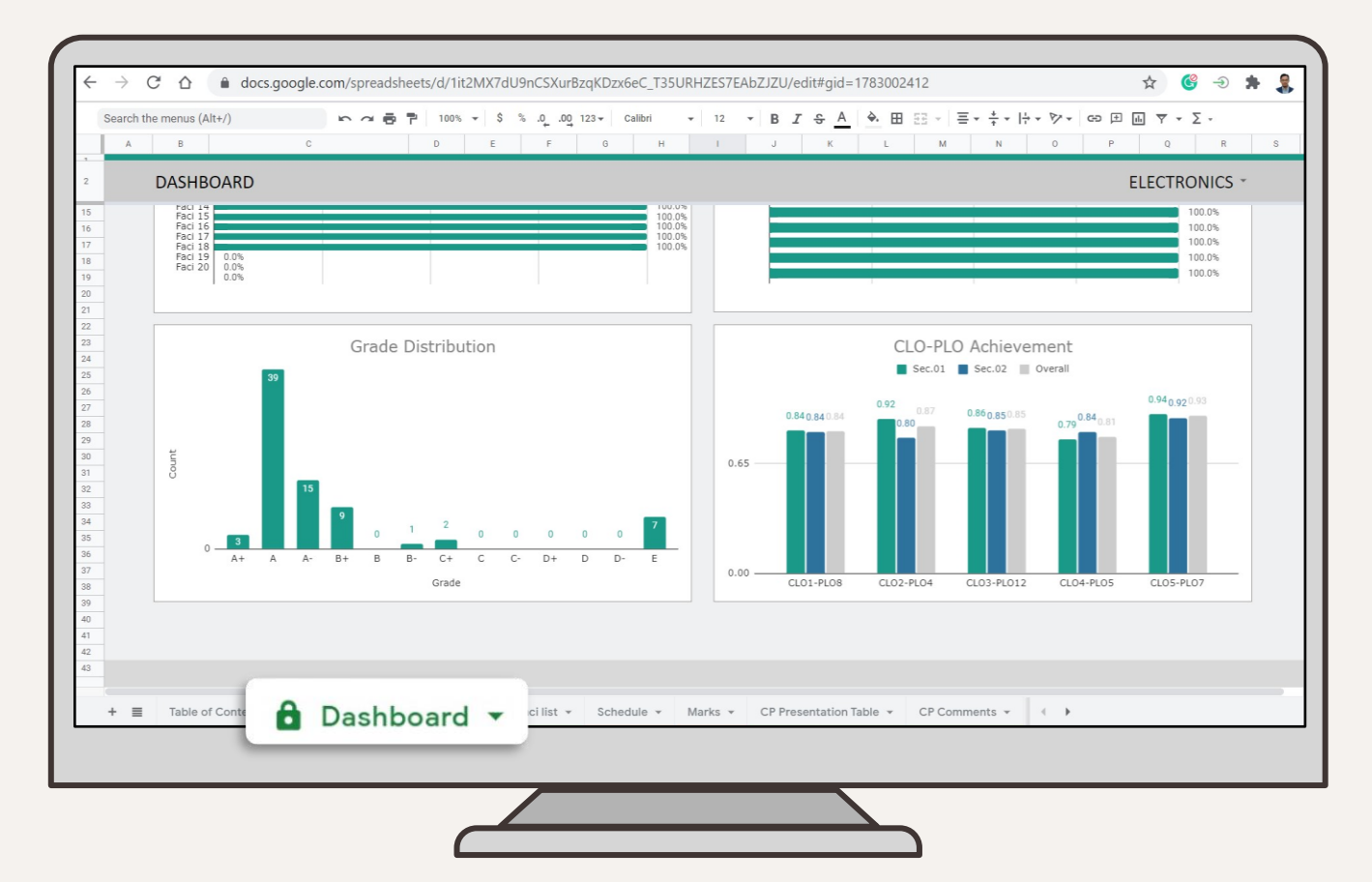

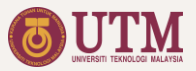

#### **Coordinator File Sheets List**

1. Dashboard

#### Grouping

- 2. Student List
- 3. Facilitator List

#### Assessment

- 4. Assessment Schedule
- 5. PLO
- 6. Overall Marks
- 7. Conceptual Prototype Presentation Table
- 8. Conceptual Prototype Presentation Comments
- 9. Final Product Presentation Table
- 10. Final Product Presentation Comments

- 11. Peer Review 1 Marks
- 12. Peer Review 1 Comments
- 13. Peer Review 2 Marks
- 14. Peer Review 2 Comments
- 15. Peer Review 3 Marks
- 16. Peer Review 3 Comments

#### Appendix

17. Facilitator and Industry Panel Marks

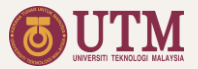

## **O4 Student's Progressive Report**

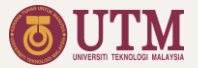

## Appendix

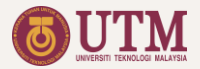

#### **Data Flow**

| No | Data                                | Flow                                                                                                    |
|----|-------------------------------------|----------------------------------------------------------------------------------------------------|
| 1  | Student List                        | LCF   AIMS List → LCF   Master List → LCF   #Division Grouping → CF   Student List → CF   Marks & FF   Student List → FF   Group and Schedule → FF   Weekly Form.                                                                               |
| 2  | Facilitator/<br>Panel List          | <pre>CF Faci List → (1) CF Presentation Table. (2) FF Faci List → FF Group and Schedule → FF Weekly Form.</pre>                                                                                                    |
| 3  | Group List                          | <b>CF</b>  Faci List $\rightarrow$ <b>CF</b>  Presentation Table $\rightarrow$ <b>FF</b>  Presentation Table $\rightarrow$ <b>FF</b>  Prototype Presentation Form & Final Product Presentation Form.                                            |
| 4  | Peer Review                         | <b>Google Forms</b> $\rightarrow$ LCF Peer Review Form Responses $\rightarrow$ CF Peer Review Responses $\rightarrow$ CF Peer Review Marks & Peer Review Comments $\rightarrow$ CF Marks & FF Peer Review                                       |
| 5  | Weekly Marks                        | FF WeekLy Form → FF M# → FF Overall Marks → FF Student List → CF Faci # → CF Marks → LCF Marks #Division → LCF PLO #Program → LCF CASR → LCF Dashboard.                                                                                         |
| 6  | Conceptual<br>Presentation<br>Marks | <pre>FF(Panel) Prototype Presentation Form → FF(Panel) Student List → CF Faci # → CF Marks → (1) FF(Faci) Student List → FF(Faci) Prototype Presentation Form &amp; Overall Marks. (2) LCF Marks #Division → LCF PL0 #Program → LCF CASR.</pre> |

LCF - Lead Coordinator File; CF - Coordinator File; FF - Facilitator File

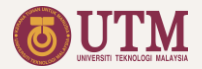

#### **Data Flow**

| No | Data                                   | Flow                                                                                                    |
|----|----------------------------------------|----------------------------------------------------------------------------------------------------|
| 6  | Conceptual<br>Presentation Comments    | <b>FF</b> (Panel)  <i>Prototype Presentation Form</i> $\rightarrow$ <b>CF</b>   <b>CP</b> Comments $\rightarrow$ <b>FF</b> (Faci)  <i>Prototype Presentation Form</i> .                                                                                                    |
| 7  | Conceptual<br>Presentation Info        | <b>Google Forms</b> $\rightarrow$ LCF CP Form Responses $\rightarrow$ LCF CP Info $\rightarrow$ FF(Panel) Prototype Presentation Form.                                                                                                    |
| 8  | Final Product<br>Presentation Marks    | <pre>FF(Panel) Final Product Presentation Form → FF(Panel) Student List → CF Faci # → CF Marks → (1) FF(Faci) Student List → FF(Faci) Final Product Presentation Form &amp; Overall Marks. (2) CF FP Comments → LCF EECS Leaderboard → EECSF Leaderboard. (3) LCF Marks #Division → LCF PLO #Program → LCF CASR.</pre> |
| 9  | Final Product<br>Presentation Comments | <b>FF</b> (Panel)  <i>Final Product Presentation Form</i> $\rightarrow$ <b>CF</b>   <b>FP</b> Comments $\rightarrow$ <b>FF</b> (Faci)  <i>Final Product Presentation Form</i> .                                                                                                    |
| 10 | Final Product<br>Presentation Info     | <b>Google Forms</b> $\rightarrow$ <b>LCF</b>   <i>FP Form Responses</i> $\rightarrow$ <b>LCF</b>   <i>FP Info</i> $\rightarrow$ <b>FF</b> (Panel)  <i>Final Product Presentation Form</i> .                                                                                                    |
| 11 | Final Product<br>Presentation Material | <b>Google Forms</b> $\rightarrow$ <b>Google Drive Folder</b> & LCF Material Submission Form Responses $\rightarrow$ LCF FP Materials.                                                                                                    |
| 12 | Final Report                           | <b>Google Forms</b> $\rightarrow$ <b>Google Drive Folder</b> & LCF Final Report Form Responses $\rightarrow$ LCF Final Report.                                                                                                    |

LCF - Lead Coordinator File; CF - Coordinator File; FF - Facilitator File